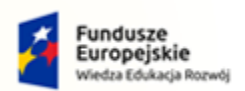

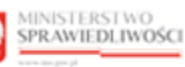

Unia Europejska Europejski Fundusz Społeczny

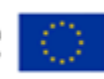

# Krajowy Rejestr Zadłużonych

## Rejestr dla Organów Administracji Publicznej Podręcznik użytkownika <sup>Wersja 1.01</sup>

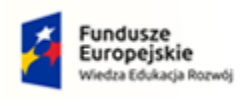

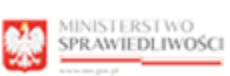

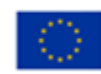

## Spis treści

| 1.                                                                                                    | Infor                                                                                                    | macje ogólne                                                                                                    | 3                                                                                                    |
|----------------------------------------------------------------------------------------------------|----------------------------------------------------------------------------------------------------|----------------------------------------------------------------------------------------------------|----------------------------------------------------------------------------------------------------|
| 1                                                                                                    | L.1.                                                                                                    | Cel i struktura dokumentu                                                                                                    | 3                                                                                                    |
| 1                                                                                                    | L.2.                                                                                                    | Odbiorcy produktu                                                                                                    | 3                                                                                                    |
| 1                                                                                                    | L.3.                                                                                                    | Zakres produktu                                                                                                    | 3                                                                                                    |
| 1                                                                                                    | L.4.                                                                                                    | Skróty pojęć                                                                                                    | 3                                                                                                    |
| 1                                                                                                    | L.5.                                                                                                    | Stosowane style czcionek                                                                                                    | 4                                                                                                    |
| 1                                                                                                    | L.6.                                                                                                    | Stosowane symbole                                                                                                    | 4                                                                                                    |
| 1                                                                                                    | L.7.                                                                                                    | Odwołania                                                                                                    | 4                                                                                                    |
| 2.                                                                                                    | Wpr                                                                                                    | owadzenie                                                                                                    | 5                                                                                                    |
| 3.                                                                                                    | Wyn                                                                                                    | nagania                                                                                                    | 5                                                                                                    |
| 4.                                                                                                    | Role                                                                                                    | użytkowników                                                                                                    | 5                                                                                                    |
| 5.                                                                                                    | Ogól                                                                                                    | ne zasady obsługi aplikacji                                                                                                    | 6                                                                                                    |
| 5                                                                                                    | 5.1.                                                                                                    | Uruchomienie aplikacji                                                                                                    | 6                                                                                                    |
| 5                                                                                                    | 5.2.                                                                                                    | Pulpit pracy aplikacji                                                                                                    | 7                                                                                                    |
| 5                                                                                                    | 5.3.                                                                                                    | Standardowe elementy aplikacji                                                                                                    | 8                                                                                                    |
| 5                                                                                                    | 5.4.                                                                                                    | Poruszanie się między aplikacjami                                                                                                    | 10                                                                                                    |
|                                                                                                    | 5                                                                                                    | Obsługowa filtrowania list w anlikacji                                                                                                    | 11                                                                                                    |
| -                                                                                                    |                                                                                                    |                                                                                                    |                                                                                                    |
| 6.                                                                                                    | Obsł                                                                                                    | uga postępowań umorzonych                                                                                                    | 13                                                                                                    |
| 6.<br>(                                                                                                    | Obsł<br>5.1.                                                                                                    | uga postępowań umorzonych<br>Utworzenie wpisu                                                                                                    | 13                                                                                                    |
| 6.<br>6                                                                                                    | Obsł<br>5.1.<br>5.2.                                                                                                    | uga postępowań umorzonych<br>Utworzenie wpisu<br>Edytowanie wpisu                                                                                                    | 13<br>13<br>13                                                                                           |
| 6.<br>6                                                                                                    | Obsł<br>5.1.<br>5.2.<br>5.3.                                                                                                 | uga postępowań umorzonych<br>Utworzenie wpisu<br>Edytowanie wpisu<br>Usuwanie wpisu                                                                                                    | 13<br>13<br>17<br>19                                                                                     |
| 6.<br>6<br>6                                                                                                    | Obsł<br>5.1.<br>5.2.<br>5.3.                                                                                                 | uga postępowań umorzonych<br>Utworzenie wpisu<br>Edytowanie wpisu<br>Usuwanie wpisu<br>Przeglądanie historii                                                                                                    | 13<br>13<br>17<br>17<br>19<br>22                                                                         |
| 6.<br>6<br>6                                                                                                    | Obsł<br>5.1.<br>5.2.<br>5.3.<br>5.4.<br>5.5.                                                                                 | uga postępowań umorzonych<br>Utworzenie wpisu<br>Edytowanie wpisu<br>Usuwanie wpisu<br>Przeglądanie historii.                                                                                                    | 13<br>13<br>17<br>19<br>22<br>25                                                                         |
| 6.<br>6<br>6<br>6<br>6<br>6                                                                                                    | Obsł<br>5.1.<br>5.2.<br>5.3.<br>5.4.<br>5.5.                                                                                 | uga postępowań umorzonych<br>Utworzenie wpisu<br>Edytowanie wpisu<br>Usuwanie wpisu<br>Przeglądanie historii<br>Ujawnianie danych                                                                                                    | 13<br>13<br>17<br>19<br>22<br>25<br>27                                                                   |
| 6.<br>6<br>6<br>6<br>6<br>6<br>7.                                                                                                    | Obsł<br>5.1.<br>5.2.<br>5.3.<br>5.4.<br>5.5.<br>5.6.<br>Obsł                                                                 | uga postępowań umorzonych<br>Utworzenie wpisu<br>Edytowanie wpisu<br>Usuwanie wpisu<br>Przeglądanie historii<br>Ujawnianie danych<br>Ujawnione w rejestrze<br>uga informacji postępowań alimentacyjnych                                                                                                    | 13<br>13<br>17<br>19<br>22<br>25<br>27<br>29                                                             |
| 6.<br>6<br>6<br>6<br>6<br>6<br>6<br>6<br>7.<br>7                                                                                       | Obsł<br>5.1.<br>5.2.<br>5.3.<br>5.4.<br>5.5.<br>5.6.<br>Obsł<br>7.1.                                                         | uga postępowań umorzonych<br>Utworzenie wpisu<br>Edytowanie wpisu<br>Usuwanie wpisu<br>Przeglądanie historii<br>Ujawnianie danych<br>Ujawnione w rejestrze<br>uga informacji postępowań alimentacyjnych                                                                                                    | 13<br>13<br>17<br>22<br>25<br>27<br>29<br>29                                                             |
| 6.<br>6.<br>6<br>6<br>6<br>6<br>6<br>6<br>7.<br>7<br>7.<br>7                                                                           | Obsł<br>5.1.<br>5.2.<br>5.3.<br>5.4.<br>5.5.<br>5.6.<br>Obsł<br>7.1.                                                         | uga postępowań umorzonych<br>Utworzenie wpisu<br>Edytowanie wpisu<br>Usuwanie wpisu<br>Przeglądanie historii<br>Ujawnianie danych<br>Ujawnione w rejestrze<br>uga informacji postępowań alimentacyjnych<br>Utworzenie wpisu                                                                                                    | 13<br>13<br>17<br>22<br>25<br>27<br>29<br>29<br>29<br>32                                                 |
| 6.<br>6.<br>6.<br>6.<br>6.<br>6.<br>6.<br>6.<br>6.<br>6.<br>7.<br>7.<br>7.                                                             | Obsł<br>5.1.<br>5.2.<br>5.3.<br>5.4.<br>5.5.<br>0bsł<br>7.1.<br>7.2.                                                         | uga postępowań umorzonych<br>Utworzenie wpisu<br>Edytowanie wpisu<br>Usuwanie wpisu<br>Przeglądanie historii<br>Ujawnianie danych<br>Ujawnione w rejestrze<br>uga informacji postępowań alimentacyjnych<br>Utworzenie wpisu<br>Utworzenie wpisu<br>Usuwanie wpisu                                                                                                    | 13<br>13<br>17<br>22<br>25<br>27<br>29<br>29<br>29<br>32                                                 |
| 6.<br>6.<br>6.<br>6.<br>6.<br>6.<br>6.<br>6.<br>6.<br>7.<br>7.<br>7.<br>7.<br>7.<br>7.<br>7.                                           | Obsł<br>5.1.<br>5.2.<br>5.3.<br>5.4.<br>5.5.<br>5.6.<br>Obsł<br>7.1.<br>7.2.<br>7.3.                                         | uga postępowań umorzonych<br>Utworzenie wpisu<br>Edytowanie wpisu<br>Usuwanie wpisu<br>Przeglądanie historii<br>Ujawnianie danych<br>Ujawnione w rejestrze<br>uga informacji postępowań alimentacyjnych<br>Utworzenie wpisu<br>Edytowanie wpisu<br>Przeglądanie historii                                                                                                    | 13<br>13<br>17<br>22<br>25<br>27<br>29<br>29<br>29<br>32<br>34<br>37                                     |
| 6.<br>6.<br>6.<br>6.<br>6.<br>6.<br>6.<br>6.<br>6.<br>6.<br>7.<br>7.<br>7.<br>7.<br>7.<br>7.<br>7.<br>7.                               | Obsł<br>5.1.<br>5.2.<br>5.3.<br>5.4.<br>5.5.<br>5.6.<br>0bsł<br>7.1.<br>7.2.<br>7.3.<br>7.4.                                 | uga postępowań umorzonych<br>Utworzenie wpisu<br>Edytowanie wpisu<br>Usuwanie wpisu<br>Przeglądanie historii<br>Ujawnianie danych<br>Ujawnione w rejestrze<br>uga informacji postępowań alimentacyjnych<br>Utworzenie wpisu<br>Edytowanie wpisu<br>Usuwanie wpisu<br>Usuwanie wpisu<br>Usuwanie mpisu                                                                                                    | 13<br>13<br>17<br>22<br>25<br>27<br>29<br>29<br>29<br>32<br>34<br>37<br>40                               |
| 6.<br>6.<br>6.<br>6.<br>6.<br>6.<br>6.<br>6.<br>6.<br>6.<br>7.<br>7.<br>7.<br>7.<br>7.<br>7.<br>7.<br>7.<br>7.<br>7.<br>7.<br>7.<br>7. | Obsł<br>5.1.<br>5.2.<br>5.3.<br>5.4.<br>5.5.<br>5.6.<br>0bsł<br>7.1.<br>7.2.<br>7.3.<br>7.4.<br>7.5.<br>7.6.                 | uga postępowań umorzonych<br>Utworzenie wpisu<br>Edytowanie wpisu<br>Usuwanie wpisu<br>Vrzeglądanie historii<br>Ujawnianie danych<br>Ujawnione w rejestrze<br>uga informacji postępowań alimentacyjnych<br>Utworzenie wpisu<br>Edytowanie wpisu<br>Usuwanie wpisu<br>Usuwanie wpisu<br>Usuwanie mpisu<br>Usuwanie mpisu                                                                                              | 13<br>13<br>17<br>22<br>25<br>27<br>29<br>29<br>32<br>34<br>37<br>37<br>40<br>42                         |
| 6.<br>6.<br>6.<br>7.<br>7.<br>7.<br>7.<br>7.<br>7.<br>7.<br>7.<br>7.<br>7.<br>7.<br>7.<br>7.                                           | Obsł<br>5.1.<br>5.2.<br>5.3.<br>5.4.<br>5.5.<br>5.6.<br>0bsł<br>7.1.<br>7.2.<br>7.3.<br>7.4.<br>7.5.<br>Impo                 | Ussingowa introwania itst w aprikacji<br>uga postępowań umorzonych<br>Utworzenie wpisu<br>Edytowanie wpisu<br>Vsuwanie wpisu<br>Przeglądanie historii<br>Ujawnianie danych<br>Ujawnione w rejestrze<br>uga informacji postępowań alimentacyjnych<br>Utworzenie wpisu<br>Edytowanie wpisu<br>Przeglądanie historii<br>Usuwanie wpisu<br>Przeglądanie historii<br>Ujawnienie danych<br>Ujawnione w rejestrze           | 13<br>13<br>17<br>22<br>25<br>27<br>29<br>29<br>32<br>32<br>34<br>37<br>37<br>40<br>42<br>44             |
| 6.<br>6.<br>6.<br>6.<br>6.<br>6.<br>6.<br>6.<br>6.<br>7.<br>7.<br>7.<br>7.<br>7.<br>7.<br>7.<br>7.<br>7.<br>7.<br>7.<br>7.<br>7.       | Obsł<br>5.1.<br>5.2.<br>5.3.<br>5.4.<br>5.5.<br>5.6.<br>0bsł<br>7.1.<br>7.2.<br>7.3.<br>7.4.<br>7.5.<br>7.6.<br>Impo<br>Spis | Ussiggiwa initiowana iist w apikacji<br>uga postępowań umorzonych<br>Utworzenie wpisu<br>Edytowanie wpisu<br>Usuwanie wpisu<br>Przeglądanie historii<br>Ujawnianie danych<br>Ujawnione w rejestrze<br>uga informacji postępowań alimentacyjnych<br>Utworzenie wpisu<br>Edytowanie wpisu<br>Usuwanie wpisu<br>Przeglądanie historii<br>Ujawnienie danych<br>Ujawnienie danych<br>Ujawnione w rejestrze<br>Ort masowy. | 13<br>13<br>17<br>19<br>22<br>25<br>27<br>29<br>29<br>29<br>32<br>32<br>34<br>37<br>40<br>42<br>42<br>44 |

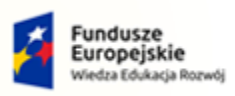

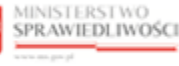

Unia Europejska ropejski Fundusz Społeczny

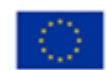

MINISTERSTWO SPRAWIEDLIWOŚCI

Umowa numer 7 z dnia 25 marca 2020 – Budowa, utrzymanie i rozwój Systemu Krajowy Rejestr Zadłużonych.

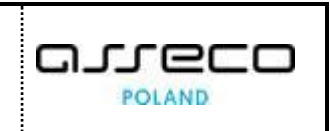

## 1. Informacje ogólne

#### 1.1. Cel i struktura dokumentu

Celem dokumentu jest przedstawienie informacji o sposobie użytkowania aplikacji *REJESTR DLA ORGANÓW ADMINISTRACJI PUBLICZNEJ*.

#### 1.2. Odbiorcy produktu

Odbiorcami dokumentu są użytkownicy zarejestrowani, którzy będą pracownikami instytucji takich jak Urzędy Skarbowe, Odziały ZUS itp. Instytucję te będą logować się w kontekście użytkownika zarejestrowanego posiadając dodatkowe uprawnienia do ujawniania w Rejestrze KRZ informacji o umorzonych postępowaniach egzekucyjnych oraz o prowadzonych egzekucjach świadczeń alimentacyjnych.

#### 1.3. Zakres produktu

Dokument obejmuje swoim zakresem opis funkcjonalności oraz sposób ich użycia przez użytkownika REJESTR DLA ORGANÓW ADMINISTRACJI PUBLICZNEJ.

#### 1.4. Skróty pojęć

Niniejszy rozdział prezentuje definicje wszystkich pojęć i skrótów wykorzystywanych w dokumencie.

| Skróty/Pojęcia | Znaczenie                                    |
|----------------|----------------------------------------------|
| ALI            | Egzekucja Świadczeń Alimentacyjnych          |
| EGZ            | Umorzone Postępowania Egzekucyjne            |
| KRZ            | Krajowy Rejestr Zadłużonych                  |
| REGZ           | Rejestr dla organów administracji publicznej |
| ZUS            | Zakładu Ubezpieczeń Społecznych              |

Tabela 1 - Pojęcia i skróty stosowane w dokumencie

*Postępowania alimentacyjne* zawierają informacje o osobach fizycznych, wobec których toczy się:

- egzekucja świadczeń alimentacyjnych,
- egzekucja należności budżetu państwa powstałych z tytułu świadczeń wypłacanych w przypadku bezskuteczności egzekucji alimentów, a które zalegają ze spełnieniem tych świadczeń za okres dłuższy niż 3 miesiące.

Postępowania egzekucyjne zawierają informacje o:

- osobach fizycznych,
- osobach prawnych,

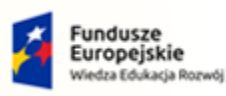

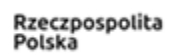

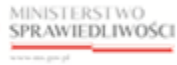

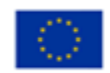

Umowa numer 7 z dnia 25 marca 2020 – Budowa, utrzymanie i rozwój Systemu Krajowy Rejestr Zadłużonych.

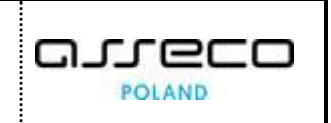

- jednostkach organizacyjnych niebędących osobami prawnymi, którym ustawa przyznaje zdolność prawną oraz wobec których umorzono postępowanie egzekucyjne prowadzone przez:
  - komornika sądowego lub sąd z uwagi na fakt, że z egzekucji nie uzyska się sumy wyższej od kosztów egzekucyjnych,
  - naczelnika urzędu skarbowego albo dyrektora oddziału ZUS z uwagi na fakt, że w postępowaniu egzekucyjnym nie uzyska się kwoty przewyższającej wydatki egzekucyjne.

#### 1.5. Stosowane style czcionek

Nazwy poszczególnych elementów aplikacji (takich jak okna, przyciski, komunikaty) są wyróżniane stylem czcionki:

Tabela 2 – Style czcionek

| Styl czcionki     | Znaczenie                              |
|-------------------|----------------------------------------|
| KRZ               | Nazwa aplikacji, programu lub tablicy  |
| Administracja     | Oznaczenie nazwy okna                  |
| Start             | Oznaczenie polecenia w menu            |
| ENTER             | Oznaczenie klawisza                    |
| ОК                | Oznaczenie przycisku                   |
| Fraz wyszukiwania | Nazwa pola, tekst komunikatu aplikacji |
| ROLE_TOZ-DOMYSLNY | Oznaczenie roli, uprawnienia           |

#### 1.6. Stosowane symbole

W dokumencie stosowane są też następujące symbole graficzne:

#### Tabela 3 – Symbole

| Symbole | Znaczenie                                                                                               |
|---------|----------------------------------------------------------------------------------------------------|
| Q       | Uwaga bardzo ważna dla realizacji zadania z punktu widzenia aplikacji<br>lub z przyczyn merytorycznych. |
|         | Informacja pomocnicza.                                                                                  |

#### 1.7. Odwołania

[1] Podręcznik użytkownika zarejestrowanego Modułu Tożsamość

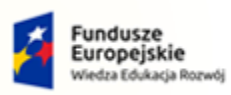

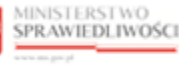

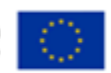

MINISTERSTWO SPRAWIEDLIWOŚCI

Umowa numer 7 z dnia 25 marca 2020 – Budowa, utrzymanie i rozwój Systemu Krajowy Rejestr Zadłużonych.

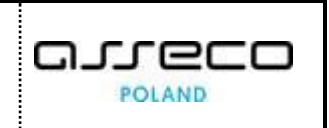

## 2. Wprowadzenie

*REJESTR DLA ORGANÓW ADMINISTRACJI PUBLICZNEJ* umożliwia dodanie, przeglądanie oraz importowanie informacji o egzekucjach świadczeń alimentacyjnych i umorzonych postępowaniach egzekucyjnych.

### 3. Wymagania

Praca z aplikacją *REJESTREM DLA ORGANÓW ADMINISTRACJI PUBLICZNEJ* wymaga dostępu przez użytkownika do przeglądarki internetowej z włączoną obsługą plików cookies.

Zalecane wersje przeglądarek: Chrome (96+), Firefox (94+), Safari (13+) lub Microsoft Edge (95+).

## 4. Role użytkowników

Użytkownik zarejestrowany po zalogowaniu do *PORTALU APLIKACYJNEGO* domyślnie posiada dwie podstawowe role wskazane w tabeli poniżej.

| Rola              | Opis                                                                                                    |  |
|-------------------|----------------------------------------------------------------------------------------------------|--|
| ROLE_TOZ-DOMYSLNY | Rola wynika z posiadania przez Konto profilu "domyślnego"<br>( <b>TOZ-DOMYSLNY</b> ) i możliwości używania go przez zalogowaną osobę. Rola<br>umożliwia użytkownikowi konta przeglądanie danych identyfikacyjnych.                                                                                                    |  |
| ROLE_TOZ-ADMKONTA | Rola wynika z posiadania przez Konto profilu administrowania kontem<br>(TOZ-ADMKONTA) i możliwości używania go przez zalogowaną osobę<br>(wskazania jej do administrowania kontem).<br>Zapewnia użytkownikowi szersze zarządzanie kontem m.in. dodawanie<br>predefiniowanych profili, dodawanie użytkowników do profili<br>lub dodawanie Administratorów do swojego konta. |  |

Użytkownik zarejestrowany zalogowany w kontekście organu administracji publicznej, który korzysta z portalu Rejestr dla Organów Administracji Publicznej powinien posiadać dedykowaną role, która określa dostępność funkcjonalności w aplikacji:

Tabela 5 - Podstawowe uprawnienia i role dostępne w aplikacji REGZ

| Rola (Nazwa)                                                                      | Opis uprawnienia                                                                            |
|-----------------------------------------------------------------------------------|---------------------------------------------------------------------------------------------|
| ROLE_TOZ-NACZELNIKUS<br>(Naczelnik Urzędu Skarbowego)<br>/                        | Uprawnienie do aplikacji Rejestr dla organów administracji<br>publicznej                    |
| ROLE_TOZ-SZEFKAS<br>(Szef Krajowej Administracji Skarbowej)<br>/                  | Uprawnienie do wywoływania usług komponentu Rejestr dla<br>organów administracji publicznej |
| <b>ROLE_TOZ-DYROZUS</b><br>(Dyrektor oddziału Zakładu Ubezpieczeń<br>Społecznych) | Uprawnienie do obsługi ujawniania danych o umorzonych<br>postępowaniach egzekucyjnych       |

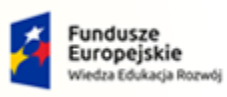

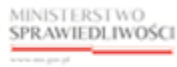

Unia Europejska Europejski Fundusz Społeczny

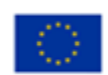

MINISTERSTWO SPRAWIEDLIWOŚCI

Umowa numer 7 z dnia 25 marca 2020 – Budowa, utrzymanie i rozwój Systemu Krajowy Rejestr Zadłużonych.

| Rola (Nazwa)                                                        | Opis uprawnienia                                                                            |
|---------------------------------------------------------------------|---------------------------------------------------------------------------------------------|
|                                                                     | Uprawnienie do aplikacji Rejestr<br>dla organów administracji publicznej                    |
| <b>ROLE_TOZ-KOMORNIK</b><br>(Komornik Sądowy) <w kontekście=""></w> | Uprawnienie do wywoływania usług komponentu Rejestr dla<br>organów administracji publicznej |
| ROLE_TOZ-KANCKOM<br>(Kancelaria Komornika Sądowego)                 | Uprawnienie do obsługi ujawniania danych o umorzonych<br>postępowaniach egzekucyjnych       |
|                                                                     | Uprawnienie do obsługi ujawniania danych<br>o egzekucjach świadczeń alimentacyjnych         |
|                                                                     | Uprawnienie do aplikacji Rejestr dla organów administracji<br>publicznej                    |
| ROLE_TOZ-ORGPSPOLECZNEJ<br>(Organ pomocy społecznej)                | Uprawnienie do wywoływania usług komponentu Rejestr dla<br>organów administracji publicznej |
|                                                                     | Uprawnienie do obsługi ujawniania danych<br>o egzekucjach świadczeń alimentacyjnych         |

## 5. Ogólne zasady obsługi aplikacji

Korzystanie z aplikacji *REJESTR DLA ORGANÓW ADMINISTRACJI PUBLICZNEJ* jest możliwe po zalogowaniu się użytkownika zarejestrowanego do *PORTALU APLIKACYJNEGO*. Sposób zakładania konta i logowania się jest opisany w Podręczniku użytkownika zarejestrowanego Modułu Tożsamość ([1]).

#### 5.1. Uruchomienie aplikacji

Po zalogowaniu się do PORTALU APLIKACYJNEGO uruchom aplikację REJESTR DLA ORGANÓW ADMINISTRACJI PUBLICZNEJ.

| MINISTERSTWO<br>SPRAWIEDLIWOŚCI   Portal aplikacyjny<br>KRZ - Krajowy Rejestr Zadłużonych |                    | 🕸 Nazwisko Imię 🔱 |
|-------------------------------------------------------------------------------------------|--------------------|-------------------|
|                                                                                           | DOSTĘPNE APLIKACJE |                   |
| PORTAL PUBLICZNY HRZ                                                                      |                    |                   |
|                                                                                           |                    |                   |
|                                                                                           |                    |                   |
|                                                                                           |                    |                   |

Rysunek 1 - Portal aplikacyjny – strona główna

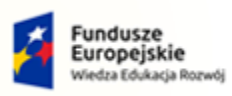

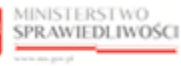

Unia Europejska Europejski Fundusz Społeczny

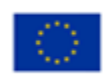

MINISTERSTWO SPRAWIEDLIWOŚCI

Umowa numer 7 z dnia 25 marca 2020 – Budowa, utrzymanie i rozwój Systemu Krajowy Rejestr Zadłużonych.

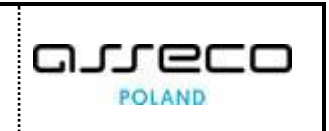

Poruszanie się po menu, zakładkach i funkcjach Portalu odbywa się przy użyciu myszy lub klawiatury.

W przypadku braku kafla *REJESTR DLA ORGANÓW ADMINISTRACJI PUBLICZNEJ* w *Dostępnych Aplikacjach* problem ten należy zgłosić do HelpDesk poprzez wybranie **Zgłoś błąd** w prawym dolnym rogu przeglądarki. Obsługa zgłaszania błędu została opisana w Podręczniku użytkownika zewnętrznego Modułu Tożsamość ([1]).

#### 5.2. Pulpit pracy aplikacji

Okno pulpit aplikacji *REJESTR DLA ORGANÓW ADMINISTRACJI PUBLICZNEJ* składa się z czterech głównych sekcji: menu nawigacyjne (1), obszar roboczy (2), obszar użytkownika (3), obszar komunikatów i opcji dodatkowych (4).

|                           | Rejestr dla organów administracji publicznej<br>KRZ- Krajowy Rejestr Zadłużonych                   | 3 🗰 🌣 Nazwisko Imię 🔱                                   |
|---------------------------|----------------------------------------------------------------------------------------------------|---------------------------------------------------------|
| 🕌 Postępowania umorzone   | POSTĘPOWANIA UMORZONE                                                                              |                                                         |
| 🕌 Egzekucje alimentacyjne | UMORZONE POSTEPOWANIA EGZEKUCYINE                                                                  |                                                         |
| 된 Import masowy           | 2                                                                                                  |                                                         |
| 1                         | ROBOCZE                                                                                            | Nawigacja                                               |
|                           | Lp. Nr w rejestrze Imię i Data umorzenia Status Kwota<br>Sygnatura nazwisko/Nazwa Data rejestracji | Robocze     Ujawnione w rejestrze                       |
|                           | Brak danych do wyświetlenia                                                                        |                                                         |
|                           | + DODAJ POZYCJĘ                                                                                    | Opcje 4                                                 |
|                           | Łącznie wyników: 0                                                                                 | Usuń<br>Ujawnij dane                                    |
|                           |                                                                                                    | Filtrowanie v                                           |
|                           |                                                                                                    | INFORMACJA<br>Lista umorzonych postępowań egzekucyjnych |
|                           |                                                                                                    |                                                         |
|                           |                                                                                                    |                                                         |

Rysunek 2 – Rejestr dla organów administracji publicznej – strona główna

Tabela 6 – Opis obszarów roboczych pulpitu aplikacji EGZ

| Obszary okna                              | Opis                                                                                            |
|-------------------------------------------|-------------------------------------------------------------------------------------------------|
| Menu nawigacyjne                          | Dostęp do funkcji aplikacji takich jak: Postępowania umorzone, Egzekucje alimentacyjne          |
| Obszar roboczy                            | Główny obszar pracy w aplikacji pozwalający utworzyć dokument o egzekucję                       |
| Obszar użytkownika                        | Obszar informacji o: profilu użytkownika, ustawień aplikacji, powiadomień z aplikacji           |
| Obszar komunikatów i<br>opcji dodatkowych | Obszar wspomagający obszar roboczy z panelami nawigacyjnymi,<br>komunikatami o błędach, akcjami |

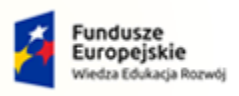

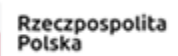

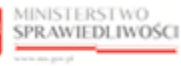

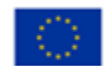

Umowa numer 7 z dnia 25 marca 2020 – Budowa, utrzymanie i rozwój Systemu Krajowy Rejestr Zadłużonych.

#### 5.3. Standardowe elementy aplikacji

Aplikacja została wyposażona w kilka typów pól do wypełnienia różniących się sposobem umieszczania w nich informacji:

1. Pola opisowe, w których informacje wpisuje się odręcznie, np. kryteria filtrowania, pod etykietą jest miejsce, które należy wypełnić.

| Sygn   | atura                                             |
|--------|---------------------------------------------------|
| Rysune | ek 3 – Pole opisowe                               |
| 2      | . Pola opcji                                      |
|        | Osoba fizyczna 🔿 Podmiot niebędący osobą fizyczną |
| Rysune | ek 4 – Pole opcji                                 |
| 3      | . Pola wyboru                                     |
|        | Brak numeru PESEL                                 |

Rysunek 5 – Pole z możliwością wyboru

4. Pola słownikowe, w których informacje umieszcza się poprzez rozwinięcie i wybór jednej z dostępnych pozycji, np. 'Kraj wydania' dokumentu

| Kraj wydania |   |
|--------------|---|
|              | ^ |
| ٩            |   |
|              | ^ |
| Afganistan   |   |
| Albania      |   |
| Algieria     |   |
| Andora       |   |
| Angola       | - |

Rysunek 6 – Pole słownikowe

5. Pola dodające nowy blok

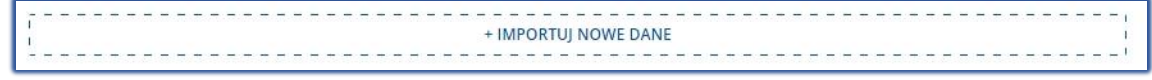

Rysunek 7 – Pole dodające nowy blok

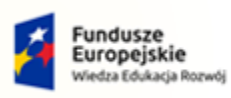

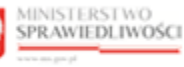

Unia Europejska Europejski Fundusz Społeczny

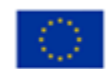

MINISTERSTWO SPRAWIEDLIWOŚCI

Umowa numer 7 z dnia 25 marca 2020 – Budowa, utrzymanie i rozwój Systemu Krajowy Rejestr Zadłużonych.

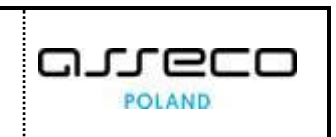

6. Pola z ikoną kalendarza, tj. wszystkie pola, które wymagają umieszczenia daty. Umożliwiają one wpisanie wartości w określonym formacie DD.MM.RRRR lub wybranie z listy rozwijanej poprzez użycie ikony np. Data umorzenia

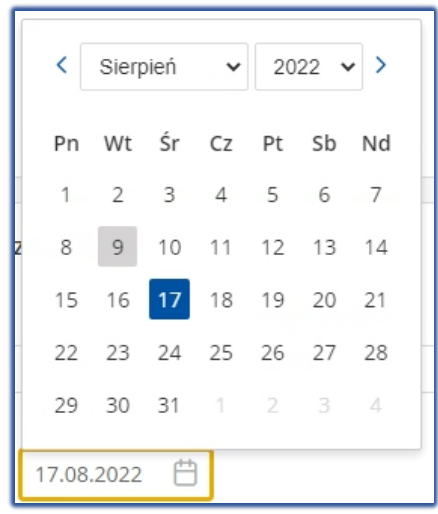

Rysunek 8 – Pole kalendarza

Akcje dostępne dla użytkownika są umieszczane w obszarze komunikatów i opcji dodatkowych panelu okna aplikacji np.: *Nawigacja, Opcje.* 

| Nawigacja                                 | Opcje        |
|-------------------------------------------|--------------|
| Nawigacja                                 | Usuń         |
| ▶ Robocze                                 | Uiawnii dane |
| <ul> <li>Ujawnione w rejestrze</li> </ul> |              |

Rysunek 9 – Bloki akcji

Menu podręczne to panel umożliwiający dodatkowe akcje dla danego postępowania/egzekucji w obszarze roboczym.

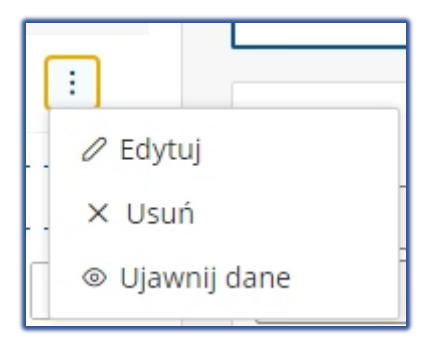

Rysunek 10 - Menu podręczne

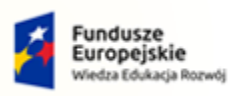

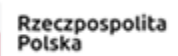

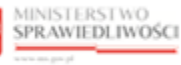

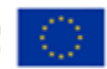

Umowa numer 7 z dnia 25 marca 2020 – Budowa, utrzymanie i rozwój Systemu Krajowy Rejestr Zadłużonych.

#### 5.4. Poruszanie się między aplikacjami

Powrót do widoku okna głównego *PORTALU APLIKACYJNEGO* wymaga kliknięcia na ikonę *Aplikacje* w obszarze użytkownika okna aplikacji *REJESTR DLA ORGANÓW ADMINISTRACJI PUBLICZNEJ*.

| Ikona poruszania się między aplikacjami - <b>Aplikacje</b> |  |
|------------------------------------------------------------|--|
|------------------------------------------------------------|--|

Przejście do innej aplikacji systemu KRZ wymaga wykonania następujących kroków:

1. Naciśnij ikonę *Aplikacje* w obszarze użytkownika okna *Rejestr DLA ORGANÓW ADMINISTRACJI PUBLICZNEJ.* 

| =     | MINISTERSTWO<br>SPRAWIEDLIWOŚCI | Rejestr dla organów admin<br>KRZ - Krajowy Rejestr Zadłużonych | nistracji publicznej                     | ۵ | ZUS Oddział w Bydgoszczy<br>Nazwisko Imię U |
|-------|---------------------------------|----------------------------------------------------------------|------------------------------------------|---|---------------------------------------------|
| POSTE |                                 |                                                                | 🕹 Portal publiczny KRZ                   |   |                                             |
|       |                                 |                                                                | Portal użytkowników zarejestrowanych KRZ |   |                                             |
|       |                                 |                                                                | 24 Moja tożsamość                        |   |                                             |

Rysunek 11 – Ikona przejścia do innych aplikacji systemu KRZ

2. Z dostępnej listy wybierz aplikację, z której chcesz skorzystać.

| =     | MINISTERSTWO<br>SPRAWIEDLIWOŚCI | <b>Rejestr dla organów admi</b> l<br>KRZ - Krajowy Rejestr Zadłużonych | nistracji publicznej                       | : 4 | 2US Oddział w Bydgoszczy<br>Nazwisko Imię |
|-------|---------------------------------|------------------------------------------------------------------------|--------------------------------------------|-----|-------------------------------------------|
| DOSTE |                                 |                                                                        | 🕹 Portal publiczny KRZ                     | _   |                                           |
| POSTĘ | POWANIA UMORZONE                |                                                                        | 📽 Portal użytkowników zarejestrowanych KRZ |     |                                           |
|       |                                 |                                                                        | 2 Moja tożsamość                           |     |                                           |
|       |                                 |                                                                        |                                            |     |                                           |

Rysunek 12 - Wybór aplikacji z dostępnej listy

3. Wybierz przycisk Wyjdź.

|                       | CI Rejestr dla organów administracji publicznej                                                                                                    | ddział w Bydgoszczy<br>Nazwisko Imię |
|-----------------------|----------------------------------------------------------------------------------------------------|--------------------------------------|
| POSTĘPOWANIA UMORZONE |                                                                                                    |                                      |
|                       |                                                                                                    |                                      |
|                       |                                                                                                    |                                      |
|                       |                                                                                                    |                                      |
|                       | Lawrence of the second second s |                                      |
|                       | POTWIERDZENIE ×                                                                                                    |                                      |
|                       | Czy na pewno wyjść z aplikacji Rejestr dla organów administracji publicznej?                                                                                                    |                                      |
|                       | wyjdź ANULUJ                                                                                                    |                                      |
|                       |                                                                                                    |                                      |
|                       |                                                                                                    |                                      |

Rysunek 13 - Potwierdzenie wyjścia z aplikacji

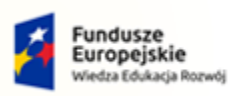

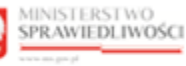

Unia Europejska Europejski Fundusz Społeczny

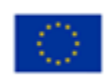

MINISTERSTWO SPRAWIEDLIWOŚCI www.ens.gov.pl
Umowa numer 7 z dnia 25 marca 2020 – Budowa, utrzymanie i rozwój Systemu Krajowy Rejestr Zadłużonych.

4. Wyświetli się aplikacja, którą wybrałeś.

| MINISTERSTWO<br>SPRAWIEDLIWOŚC                                            | Portal użytkowników zarejestrowanych KRZ<br>KRZ - Krajowy Rejestr Zadłużonych                                                                        | Image: State State |
|---------------------------------------------------------------------------|----------------------------------------------------------------------------------------------------|----------------------------------------------------------------------------------------------------|
| KRZ                                                                       |                                                                                                    |                                                                                                    |
| Krajowy Rejestr Zadłu                                                     | użonych                                                                                                    |                                                                                                    |
| Portal Użytkowników Zarejestrowany<br>postępowanie, jak również pism w ra | ych Krajowego Rejestru Zadłużonych dostarcza możliwości wyszukiwania, wy<br>mach już istniejących postępowań wynikających z prawa upadłościowego i j | vpełniania i składania pism inicjujących nowe<br>orawa restrukturyzacyjnego.                                                                                                    |
| Dowiedz się więcej                                                        |                                                                                                    |                                                                                                    |

Rysunek 14 – Przejście do Portalu Użytkowników Zarejestrowanych KRZ

#### 5.5. Obsługowa filtrowania list w aplikacji

Użytkownik posiada możliwość filtrowania danych wyświetlonych na ekranie poprzez użycie funkcji *Filtrowanie*, która pozwala wyszukać informacje dla wprowadzonych kryteriów wyszukiwania. Po wprowadzeniu kryteriów naciśnij przycisk **Wyszukaj**, aby włączyć filtr lub **Wyczyść**, aby usunąć zdefiniowany wcześniej filtr.

Możliwe jest filtrowanie listy roboczej oraz ujawnionej w rejestrze dla postępowań umorzonych egzekucyjnych oraz egzekucji świadczeń alimentacyjnych. Dostępne kryteria filtrowania:

- Nr w rejestrze,
- Imię / Nazwisko,
- Nazwa firmy prowadzonej przez os. fizyczną,
- Nazwa podmiotu niebędącego os. fizyczną,
- Sygnatura,
- Data umorzenia / Data rejestracji / Data ujawnienia/ Data spłaty całości wierzytelności,
- Status,
- Postępowanie dotyczy,
- Tytuł wykonawczy,
- Pesel / Numer identyfikacyjny.

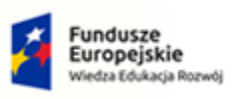

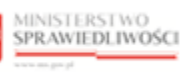

Unia Europejska Europejski Fundusz Społeczny

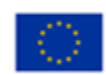

| MINISTERSTWO<br>SPRAWIEDLIWOŚCI | Umowa numer 7 z dnia 25 marca 2020 – Budowa, utrzymanie i<br>rozwój Systemu Krajowy Rejestr Zadłużonych. |  |
|---------------------------------|----------------------------------------------------------------------------------------------------|--|
|                                 |                                                                                                    |  |

| Vr.w.reiestrze                           |                                          |                      |                        |
|------------------------------------------|------------------------------------------|----------------------|------------------------|
| a wrejesu ze                             |                                          | Nr w rejestrze       |                        |
| mię                                      |                                          | lmię                 | Nazwisko               |
| Nazwisko                                 |                                          | Nazwa firmy prowadzo | nej przez os. fizyczną |
| Sygnatura                                |                                          | Nazwa podmiotu niebę | dącego os. fizyczną    |
| Data rejestracji od                      | Data rejestracji do                      | Data umorzenia od    | Data umorzenia do      |
| dd.mm.rrrr 🛗                             | dd.mm.rrrr                               | dd.mm.rrrr 💾         | dd.mm.rrrr             |
| Data ujawnienia od                       | Data ujawnienia do                       | Sygnatura            |                        |
| dd.mm.rrrr 💾                             | dd.mm.rrrr                               |                      |                        |
| Data spłaty całości<br>wierzytelności od | Data spłaty całości<br>wierzytelności do | Data rejestracji od  | Data rejestracji do    |
| dd.mm.rrrr                               | dd.mm.rrrr                               | dd.mm.rrrr 🛗         | dd.mm.rrrr             |
| lytuł wykonawczy                         |                                          | Status               |                        |
|                                          |                                          | Roboczy              | ~                      |
| Status                                   |                                          | Postępowanie dotyczy |                        |
| Roboczy                                  | ~                                        | wybierz              | ~                      |
| Pesel                                    |                                          | w                    | yczyść                 |
|                                          |                                          | wy                   | vszukaj                |

 $Rysunek \ 15 - Panel \ Filtrowanie \ listy \ postępowań \ umorzonych \ oraz \ egzekucji \ alimentacyjnych$ 

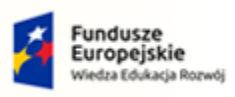

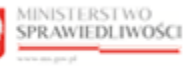

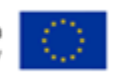

Umowa numer 7 z dnia 25 marca 2020 – Budowa, utrzymanie i rozwój Systemu Krajowy Rejestr Zadłużonych.

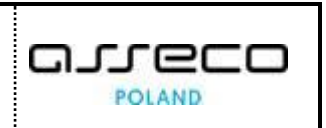

## 6. Obsługa postępowań umorzonych

W niniejszym rozdziale zostały opisane czynności związane z obsługą informacji o postępowaniach umorzonych dostępnych w aplikacji *REJESTR DLA ORGANÓW ADMINISTRACJI PUBLICZNEJ*.

| SPRAWIEDLIWOŚCI Rejest                                                           | dla organów administracji public<br>owy Rejestr Zadłużonych   | znej                            | 🍂 🏭 🌣 🛛 Nazwisko Imię 🔱                                 |
|----------------------------------------------------------------------------------|---------------------------------------------------------------|---------------------------------|---------------------------------------------------------|
| POSTĘPOWANIA UMORZONE                                                            |                                                               |                                 |                                                         |
| UMORZONE POSTĘPOWANIA EGZEKUCYJNE                                                |                                                               |                                 |                                                         |
| ROBOCZE                                                                          |                                                               |                                 | Nawigacja                                               |
| Nr w rejestrze Imię i nazwisko/Nazwa 11<br>Sygnatura 11 Imię i nazwisko/Nazwa 11 | Data umorzenia<br>Data rejestracji †1 Status †1<br>01.09.2021 | Kwota 11                        | Robocze     Ujewnione w rejestrze  Inne                 |
| BY1B/GRu/1/2021 Jan Kowarski                                                     | 28.10.2021 • KOBOCZY<br>+ DODAJ POZYCJĘ                       | 1 000.00 PLN :                  | Import postępowań                                       |
|                                                                                  |                                                               | Łącznie wyników: 1 🕅 🖉 🚺 🛛 🕅 10 | V Usuń                                                  |
|                                                                                  |                                                               |                                 | Ujawnij dane                                            |
|                                                                                  |                                                               |                                 | Filtrowanie 🗸                                           |
|                                                                                  |                                                               |                                 | INFORMACJA<br>Lista umorzonych postępowań egzekucyjnych |
|                                                                                  |                                                               |                                 |                                                         |

Rysunek 16 - Umorzone postępowanie egzekucyjne (UPE)

6.1. Utworzenie wpisu

W celu dodania wpisu o nowym postępowaniu egzekucyjnym wykonaj następujące czynności:

- 1. Uruchom aplikację Rejestr DLA ORGANÓW ADMINISTRACJI PUBLICZNEJ.
- 2. Z panelu bocznego menu wybierz opcję Postępowania umorzone.

|                           | MINISTERSTWO<br>SPRAWIEDLIWOŚCI |  |  |  |
|---------------------------|---------------------------------|--|--|--|
| 🕌 Postę                   | powania umorzone                |  |  |  |
| 🔛 Egzekucje alimentacyjne |                                 |  |  |  |
| 뒨 Import masowy           |                                 |  |  |  |
|                           |                                 |  |  |  |

Rysunek 17 - Panel boczny - Postępowanie umorzone

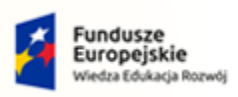

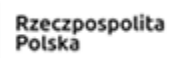

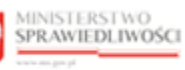

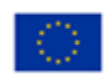

MINISTERSTWO SPRAWIEDLIWOŚCI

Umowa numer 7 z dnia 25 marca 2020 – Budowa, utrzymanie i rozwój Systemu Krajowy Rejestr Zadłużonych.

3. W panelu Nawigacja wybierz Robocze.

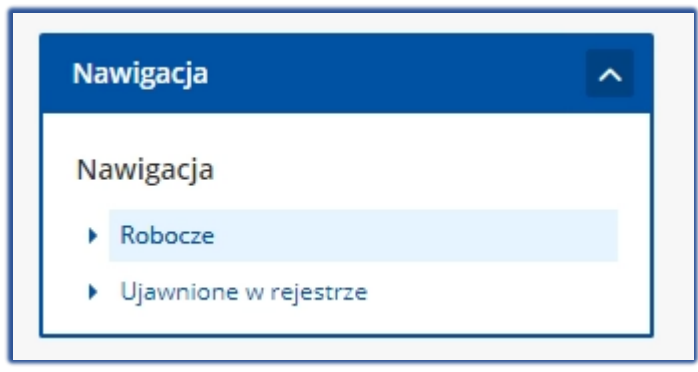

Rysunek 18 – Wybór UPE - Robocze

4. W oknie Umorzone postępowania egzekucyjne wybierz +DODAJ POZYCJĘ.

| MINISTERSTWO     SPRAWIEDLIWOŚCI     Rejestr dla organów administracji publicznej     KRZ- Krajowy Rejestr Zadłużonych | 🗰 🏟 Nazwisko Imię 🔱                                     |
|----------------------------------------------------------------------------------------------------|---------------------------------------------------------|
| POSTĘPOWANIA UMORZONE                                                                                                  |                                                         |
| UMORZONE POSTĘPOWANIA EGZEKUCYJNE                                                                                      |                                                         |
| ROBOCZE                                                                                                    | Nawigacja                                               |
|                                                                                                    | Nawigacja                                               |
| Lp. Nr w rejestrze Imię i nazwisko/Nazwa Data umorzenia Status Kwota                                                   | Robocze     Ujawnione w rejestrze                       |
| Brak danych do wyświetlenia                                                                                            |                                                         |
| + DODAJ POZYCJĘ                                                                                                    | Opcje                                                   |
| łacznie wyników:0 K                                                                                                    | Usuń                                                    |
|                                                                                                    | Ujawnij dane                                            |
|                                                                                                    | Filtrowanie ~                                           |
|                                                                                                    | INFORMACJA<br>Lista umorzonych postępowań egzekucyjnych |
|                                                                                                    |                                                         |

Rysunek 19 – Wybór pakietu wzorca wniosków

- 5. System wyświetla ekran Dodawanie informacji o umorzonym postępowaniu egzekucyjnym.
- 6. W wyświetlonym oknie uzupełnij sekcję dotyczącą danych podstawowych podmiotu, zaczynając od określenia rodzaju podmiotu:
  - a. Osoba fizyczna,

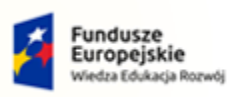

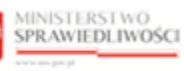

Unia Europejska Europejski Fundusz Społeczny

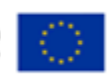

MINISTERSTWO SPRAWIEDLIWOŚCI WWW.ens.gov.pl Umowa numer 7 z dnia 25 marca 2020 – Budowa, utrzymanie i rozwój Systemu Krajowy Rejestr Zadłużonych.

| POSTĘPOWANIA UMORZONE                                                        |                   |                                                       |
|------------------------------------------------------------------------------|-------------------|-------------------------------------------------------|
| DODAWANIE INFORMACJI C                                                       | UMORZONYM POSTĘPO | WANIU EGZEKUCYJNYM                                    |
| Rodzaj podmiotu            • O Soba fizyczna          Podmiot niebędący osob | ą fizyczną        |                                                       |
| Dane identyfikacyjne                                                         | Nazwisko          | Podmiot prowadzi jednoosobową działalność gospodarczą |
| PESEL Brak numeru                                                            | NIP               |                                                       |

Rysunek 20 – Rodzaj podmiotu - Osoba fizyczna

| W przypadku braku nur<br>Udostępnia ono dodatko<br>identyfikacyjnego. Z listy<br>wydania. Określ nazwę do | neru PESEL a<br>we pola, któ<br>rozwijanej w<br>okumentu or | zaznacz okienko <b>E</b><br>ore umożliwią pod<br>ybierz rodzaj doku<br>az numer identyfik | Brak numeru PESEL.<br>anie innego numeru<br>mentu oraz kraj jego<br>racyjny. |
|----------------------------------------------------------------------------------------------------|-------------------------------------------------------------|-------------------------------------------------------------------------------------------|------------------------------------------------------------------------------|
| PESEL Brak numeru PESEL Rodzaj dokumentu Nazwa dok                                                        | NIP                                                         | Numer identyfikacyjny                                                                     | Kraj vydania                                                                 |
| · ·                                                                                                    |                                                             |                                                                                           | wybierz ~                                                                    |

b. Podmiot niebędący osobą fizyczną.

| Osoba fizyczna 💿 Podmiot niebędą        | cy osobą fizyczną |              |  |
|-----------------------------------------|-------------------|--------------|--|
|                                         |                   |              |  |
| Dana nadatawawa                         |                   |              |  |
| Dane podstawowe                         |                   |              |  |
| Nazwa podmiotu niebędącego os. fizyczną |                   | Forma prawna |  |
|                                         |                   |              |  |
| Siedziba firmy                          |                   |              |  |
|                                         |                   |              |  |
| KRS                                     |                   |              |  |
|                                         | Brak numeru KRS   |              |  |
|                                         |                   |              |  |
|                                         |                   |              |  |

Rysunek 21 – Rodzaj podmiotu – Podmiot niebędący osobą fizyczną

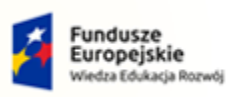

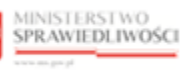

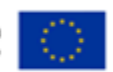

| MINISTERSTWO<br>SPRAWIEDLIWOŚCI<br>www.ens.gov.sl | Umowa numer 7 z dnia 25 marca 2020 – Budowa, utrzymanie i<br>rozwój Systemu Krajowy Rejestr Zadłużonych. |  |
|---------------------------------------------------|----------------------------------------------------------------------------------------------------|--|
|---------------------------------------------------|----------------------------------------------------------------------------------------------------|--|

|                                                                                                    | W przypadku braku numeru KRS zaznacz okienko <b>Brak numeru KRS</b> , dzięki temu okienko KRS zostanie wyszarzone. |
|----------------------------------------------------------------------------------------------------|----------------------------------------------------------------------------------------------------|
| (The second second seco | KRS Brak numeru KRS                                                                                                |
|                                                                                                    | NIP                                                                                                    |

#### 7. W kolejnej sekcji należy uzupełnić Dane umorzonego postępowania egzekucyjnego.

| Dane umorzonego     | postępowania e | egzekucyjnego  |                  |  |
|---------------------|----------------|----------------|------------------|--|
| Sygnatura           |                |                | Tytuł wykonawczy |  |
| Suma wierzytelności | Waluta<br>PLN  | Data umorzenia |                  |  |

Rysunek 22 - Dane umorzonego postępowania egzekucyjnego

8. W sekcji <u>Sąd albo organ egzekucyjny</u> system automatycznie uzupełnia pola.

| Sąd albo organ egzekucyjny |                                              |
|----------------------------|----------------------------------------------|
| Rodzaj organu              | Nazwa organu                                 |
| URZAD_SKARBOWY             | Naczelnik Urzędu Skarbowego Warszawa-Ursynów |
|                            | Anuluj Dodaj informacje do rejestru          |

Rysunek 23 – Sąd albo organ egzekucyjny

- 9. W celu zapisania informacji o EGZ wybierz przycisk *Dodaj informację do rejestru*.
- 10. System po zapisaniu informacji wraca do strony głównej postępowań umorzonych. Na liście postępowań roboczych widnieje nowy rekord o statusie *Roboczy*.

| DSTĘPOW/ | ANIA U | IMORZONE                                      |                       |                                    |                 |            |      |
|----------|--------|-----------------------------------------------|-----------------------|------------------------------------|-----------------|------------|------|
| UMOF     | RZOI   | NE POSTĘPOWA                                  | NIA EGZEKUCYJNE       |                                    |                 |            |      |
|          |        | en norri an incanarmana/O∎An in⊄ritadio)Peter |                       |                                    |                 |            |      |
| PORO     | C75    |                                               |                       |                                    |                 |            | ſ    |
| RUBU     | CZĽ    |                                               |                       |                                    |                 |            | 2    |
|          | _      |                                               |                       |                                    |                 |            | _    |
| Lp.      |        | Nr w rejestrze<br>Sygnatura                   | Imię i nazwisko/Nazwa | Data umorzenia<br>Data rejestracji | Status          | Kwota      |      |
| ĩ        |        | 100001/2022<br>1204-SEE.711.489.2021          | Jan Kowalski          | 31.12.2021<br>09.08.2022           | ROBOCZY         | 3 222 PLN  | :    |
|          |        |                                               |                       | + DODAJ POZYCJĘ                    |                 |            |      |
|          |        |                                               |                       |                                    | Łącznie wyników | :1 K A 1 Þ | ▶ 10 |
|          |        |                                               |                       |                                    |                 |            |      |

Rysunek 24 – Lista wpisów UPE

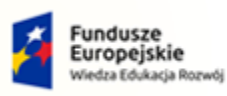

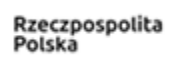

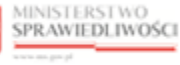

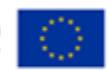

Umowa numer 7 z dnia 25 marca 2020 – Budowa, utrzymanie i rozwój Systemu Krajowy Rejestr Zadłużonych.

#### 6.2. Edytowanie wpisu

Aby edytować wpis o umorzonym postępowaniu egzekucyjnym postępuj zgodnie z następującymi krokami:

- 1. Uruchom aplikację Rejestr DLA ORGANÓW ADMINISTRACJI PUBLICZNEJ
- 2. Z panelu bocznego menu wybierz opcję *Postępowania umorzone*.

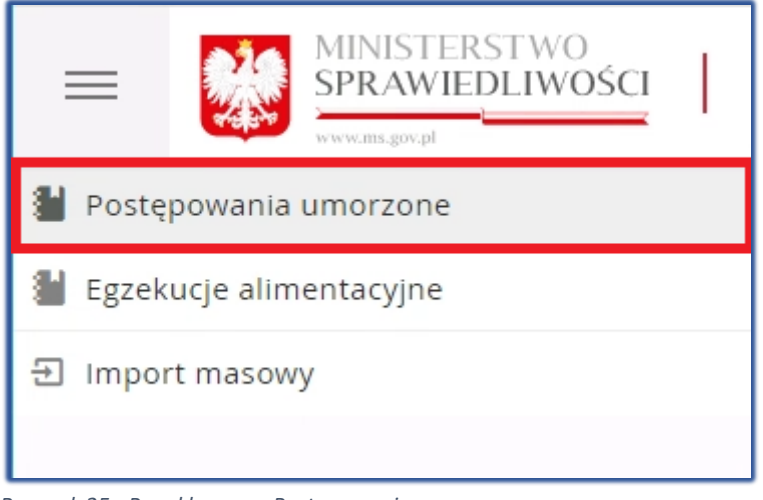

Rysunek 25 - Panel boczny - Postępowanie umorzone

3. W panelu *Nawigacja* wybierz *Robocze*.

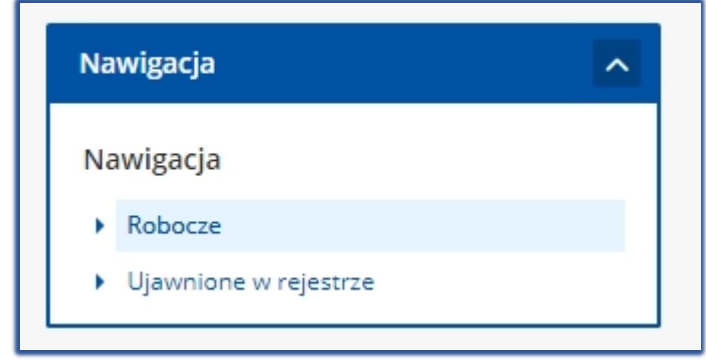

Rysunek 26 – Wybór UPE - Robocze

4. Dla wybranego z listy postępowania egzekucyjnego w bloku *Akcje* wybierz ikonę *Menu podręcznego*.

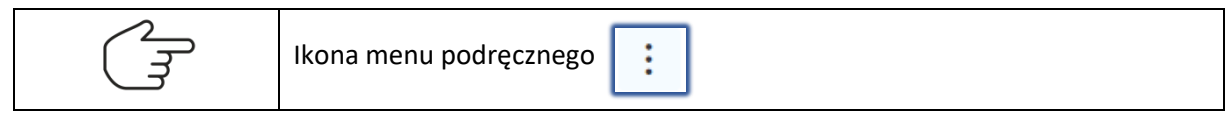

5. Z wyświetlonych opcji wybierz funkcję *Edytuj*.

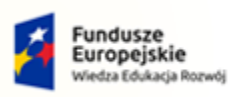

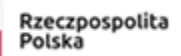

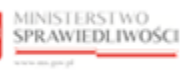

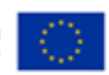

MINISTERSTWO SPRAWIEDLIWOŚCI

Umowa numer 7 z dnia 25 marca 2020 – Budowa, utrzymanie i rozwój Systemu Krajowy Rejestr Zadłużonych.

| POSTĘPOWA | NIA U | MORZONE                              |                       |                                    |            |                  |                                        |                                   |   |
|-----------|-------|--------------------------------------|-----------------------|------------------------------------|------------|------------------|----------------------------------------|-----------------------------------|---|
| UMOR      | zor   | NE POSTĘPOWAN                        | IIA EGZEKUCYJNE       |                                    |            |                  |                                        |                                   |   |
|           |       |                                      |                       |                                    |            |                  |                                        |                                   |   |
| ROBOO     | ZE    |                                      |                       |                                    |            |                  | رگ Nawigae                             | :ja                               | ^ |
|           |       |                                      |                       |                                    |            |                  | Nawiga                                 | cja                               |   |
| Lp.       |       | Nr w rejestrze<br>Sygnatura          | lmię i nazwisko/Nazwa | Data umorzenia<br>Data rejestracji | Status     | Kwota            | <ul> <li>Robo</li> <li>Ujaw</li> </ul> | cze<br>nione w rejestrze          |   |
| 1         |       | 100001/2022<br>1204-SEE.711.489.2021 | Jan Kowalski          | 31.12.2021<br>09.08.2022           | ROBOCZY    | 3 222 PLN        |                                        | 7                                 |   |
| 1000      |       |                                      |                       | + DODAJ POZYCJĘ                    |            |                  | ∕ Edytuj<br>× Usuń                     | Usuń                              |   |
|           |       |                                      |                       |                                    | Łącznie wy | ników: 1 🕅 ⊲ 🔲 Þ | Ø Ujawnij dane                         | Ujawnij dane                      |   |
|           |       |                                      |                       |                                    |            |                  |                                        |                                   |   |
|           |       |                                      |                       |                                    |            |                  | Filtrow                                | anie                              | ~ |
|           |       |                                      |                       |                                    |            |                  | INFORM                                 | ЛАСЈА                             |   |
|           |       |                                      |                       |                                    |            |                  | Lista umo                              | orzonych postępowań egzekucyjnych |   |

Rysunek 27 – Edycja wpisu o umorzonym postępowaniu egzekucyjnym

- 6. Wyświetli się okno Edytowanie informacji o umorzonym postępowaniu egzekucyjnym.
  - a. Metryka wpisu (pola nieedytowalne)

| POSTĘPOWANIA UMORZONE |                                                            |                |  |                              |                           |                                                               |  |  |  |
|-----------------------|------------------------------------------------------------|----------------|--|------------------------------|---------------------------|---------------------------------------------------------------|--|--|--|
| EDYTOWANIE INFO       | DYTOWANIE INFORMACJI O UMORZONYM POSTĘPOWANIU EGZEKUCYJNYM |                |  |                              |                           |                                                               |  |  |  |
| METRYKA WPISU         |                                                            |                |  |                              |                           | ← Wstecz                                                      |  |  |  |
| Status<br>Roboczy     |                                                            | Czy ujawnione? |  |                              |                           | Opcje                                                         |  |  |  |
| Data zarejestrowania  | Zarejestrował                                              |                |  |                              |                           |                                                               |  |  |  |
| 28.10.2021            | doradca.rz                                                 |                |  |                              |                           |                                                               |  |  |  |
| Data ujawnienia       | Ujawnił                                                    |                |  | Data zaprzestania ujawnienia | Data usunięcia z rejestru | INFORMACJA<br>Szczegóły umorzonego postępowania egzekucyjnego |  |  |  |

Rysunek 28 – Metryka wpisu UPE

|  | Przejście do <i>Historii modyfikacji wpisu</i><br>jest możliwe poprzez wybranie przycisku<br><i>Historia postępowania</i> , który znajduje<br>się w obszarze komunikatów i opcji<br>dodatkowych w panelu <i>Opcje</i> . | Opcje<br>Historia postępowania        |
|--|----------------------------------------------------------------------------------------------------|---------------------------------------|
|  | W celu powrócenia do listy umorzonych egzekucyjnych wybierz przycisk <i>Wstecz</i> , kt się w obszarze komunikatów i opcji dodatko                                                                                      | postępowań<br>tóry znajduje<br>owych. |

b. Rodzaj podmiotu

| Rodzaj podmiotu                                   |  |
|---------------------------------------------------|--|
| Osoba fizyczna O Podmiot niebędący osobą fizyczną |  |

Rysunek 29 - Rodzaj podmiotu UPE

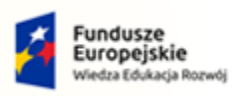

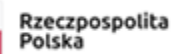

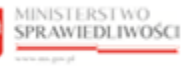

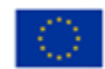

MINISTERSTWO SPRAWIEDLIWOŚCI www.ens.gow.pl
Umowa numer 7 z dnia 25 marca 2020 – Budowa, utrzymanie i rozwój Systemu Krajowy Rejestr Zadłużonych.

#### c. Dane identyfikacyjne

| azwisko<br>Kowalski | Podmiot prowadzi jednoosobową działalność gospodarczą |
|---------------------|-------------------------------------------------------|
| p                   |                                                       |
| azw<br>Kov<br>P     | iisko<br>walski                                       |

Rysunek 30 - Dane identyfikacyjne UPE

d. Dane umorzonego postępowania egzekucyjnego

| Dane umorzonego postępowania egzekucyjnego                                             |                  |
|----------------------------------------------------------------------------------------|------------------|
| Sygnatura                                                                              | Tytuł wykonawczy |
| 1204-SEE.711.489.2021                                                                  | 1634-4322        |
| Suma wierzytelności     Waluta     Data umorzenia       3222,00     PLN     31.12.2021 |                  |

Rysunek 31 - Dane umorzonego postępowania egzekucyjnego

e. Sąd albo organ egzekucyjny

| Sąd albo organ egzekucyjny |                                              |                      |
|----------------------------|----------------------------------------------|----------------------|
| Rodzaj organu              | Nazwa organu                                 |                      |
| URZAD_SKARBOWY             | Naczelnik Urzędu Skarbowego Warszawa-Ursynów |                      |
|                            |                                              | Anuluj Zapisz zmiany |

Rysunek 32 - Sąd albo organ egzekucyjny

11. W celu zapisania informacji o EGZ wybierz przycisk *Zapisz zmiany*.

#### 6.3. Usuwanie wpisu

Aby usunąć wpis o umorzonym postępowaniu egzekucyjnym postępuj zgodnie z następującymi krokami:

- 1. Uruchom aplikację REJESTR DLA ORGANÓW ADMINISTRACJI PUBLICZNEJ
- 2. Z panelu bocznego menu wybierz opcję *Postępowania umorzone*.

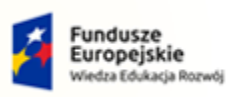

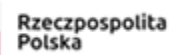

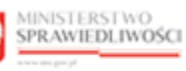

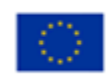

MINISTERSTWO SPRAWIEDLIWOŚCI

Umowa numer 7 z dnia 25 marca 2020 – Budowa, utrzymanie i rozwój Systemu Krajowy Rejestr Zadłużonych.

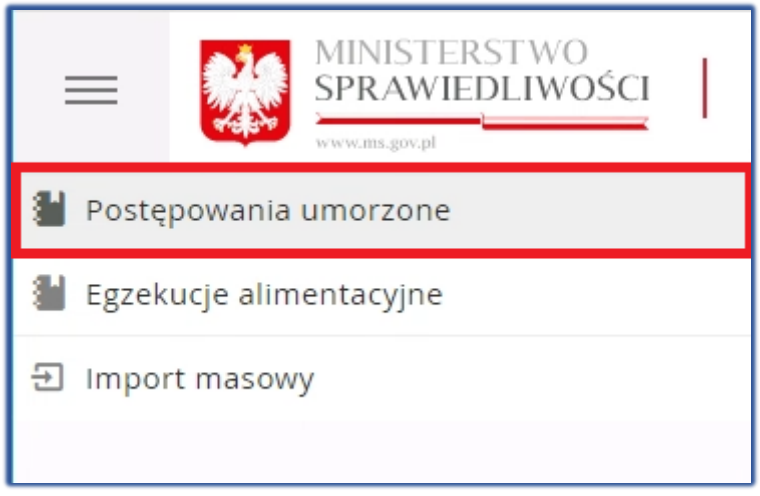

Rysunek 33 - Panel boczny - Postępowanie umorzone

#### 3. W panelu *Nawigacja* wybierz *Robocze*.

| Naw | igacja  | ^ |
|-----|---------|---|
| Naw | vigacja |   |
|     | Robocze |   |
|     |         |   |

Rysunek 34 – Wybór UPE - Robocze

4. Dla wybranego z listy postępowania egzekucyjnego w bloku *Akcje* wybierz ikonę *Menu podręcznego*.

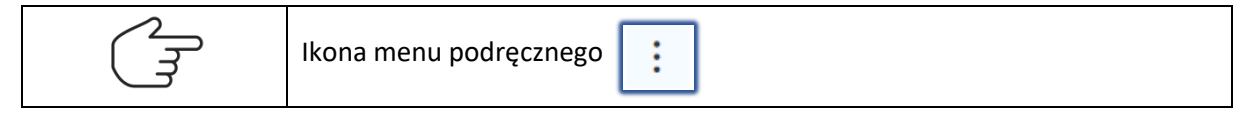

5. Z wyświetlonych opcji wybierz funkcję Usuń.

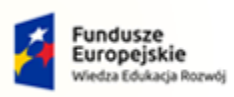

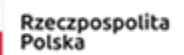

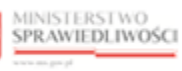

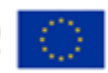

Umowa numer 7 z dnia 25 marca 2020 – Budowa, utrzymanie i rozwój Systemu Krajowy Rejestr Zadłużonych.

| POS | TĘPOW | ANIA U | IMORZONE                             |                       |                                    |           |                    |                                           |                                  |   |
|-----|-------|--------|--------------------------------------|-----------------------|------------------------------------|-----------|--------------------|-------------------------------------------|----------------------------------|---|
| ι   | ло    | RZO    | NE POSTĘPOWAN                        | IIA EGZEKUCYJNE       |                                    |           |                    |                                           |                                  |   |
|     |       |        |                                      |                       |                                    |           |                    |                                           |                                  |   |
|     | ROBO  | CZE    |                                      |                       |                                    |           |                    | ر Nawigac                                 | ja                               | ^ |
|     |       |        |                                      |                       |                                    |           |                    | Nawigac                                   | :ja                              |   |
|     | Lp.   |        | Nr w rejestrze<br>Sygnatura          | Imię i nazwisko/Nazwa | Data umorzenia<br>Data rejestracji | Status    | Kwota              | <ul> <li>Roboc</li> <li>Ujavni</li> </ul> | ize<br>None w rejestrze          |   |
|     | 1     |        | 100001/2022<br>1204-SEE.711.489.2021 | Jan Kowalski          | 31.12.2021<br>09.08.2022           | ROBOCZY   | 3 222 PLN          |                                           | 7                                |   |
|     | 000   |        |                                      |                       | + DODAJ POZYCJĘ                    |           |                    | ∠ Edytuj<br>× Usuń                        | Usuń                             |   |
|     |       |        |                                      |                       |                                    | Łącznie w | ryników: 1 🕅 ⊲ 🚺 Þ | I Ujawnij dane                            | Ujawnij dane                     |   |
|     |       |        |                                      |                       |                                    |           |                    |                                           |                                  |   |
|     |       |        |                                      |                       |                                    |           |                    | Filtrow                                   | anie                             | ~ |
|     |       |        |                                      |                       |                                    |           |                    | INFORM                                    | IACJA                            |   |
|     |       |        |                                      |                       |                                    |           |                    | Lista umo                                 | rzonych postępowań egzekucyjnych |   |

Rysunek 35 – Usuń informacje

|   | Usunięcie danych jest r<br>wpisu i wybranie przycisk  | ównież możliwe p<br>tu <b>Usuń</b> w panelu Op  | oprzez zaz<br>o <i>cje</i> . | naczenie wybranego                |
|---|-------------------------------------------------------|-------------------------------------------------|------------------------------|-----------------------------------|
| ~ | ROBOCZE                                               |                                                 | ٢                            | Nawigacja                         |
|   | Lp. Vr w rejestrze Imię i<br>Sygnatura nazwisko/Nazwa | Data umorzenia<br>Data rejestracji Status Kwota |                              | Robocze     Ujawnione w rejestrze |
|   | 1 SEE.711.489.2021 Jan Kowalski                       |                                                 |                              | Opcje                             |
|   |                                                       | Łącznie wyników: 1 🕅 🔍 🚺                        | ▷ ▷ 10 ~                     | Ujawnij dane                      |

6. Wyświetli się okno Potwierdzenie.

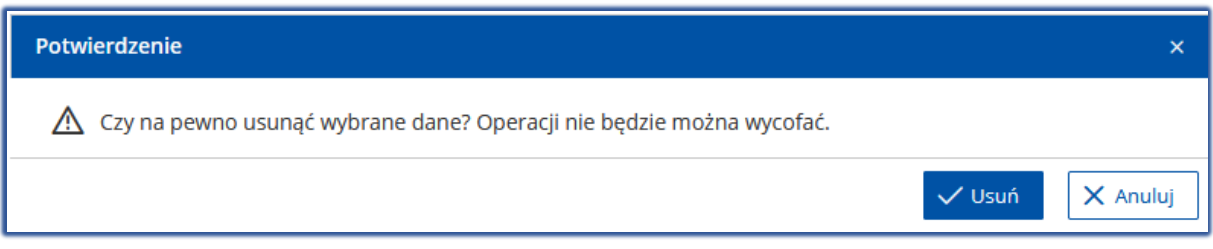

Rysunek 36 – Okno potwierdzenia usunięcia danych z rejestru

7. Po wybraniu przycisku *Usuń*, system informuje o usunięciu wpisu.

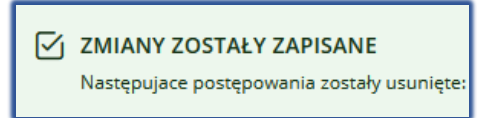

Rysunek 37 – Potwierdzenie usunięcia wpisu

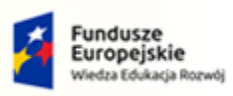

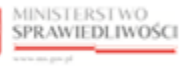

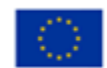

MINISTERSTWO SPRAWIEDLIWOŚCI

Umowa numer 7 z dnia 25 marca 2020 – Budowa, utrzymanie i rozwój Systemu Krajowy Rejestr Zadłużonych.

#### 6.4. Przeglądanie historii

Aby zapoznać się z historią wpisu o umorzonym postępowaniu egzekucyjnym postępuj zgodnie z następującymi krokami:

- 1. Uruchom aplikację REJESTR DLA ORGANÓW ADMINISTRACJI PUBLICZNEJ
- 2. Z panelu bocznego menu wybierz opcję *Postępowania umorzone*.

|                 | MINISTERSTWO<br>SPRAWIEDLIWOŚCI | I |  |  |
|-----------------|---------------------------------|---|--|--|
| 🕌 Postę         | powania umorzone                |   |  |  |
| 🕌 Egzek         | kucje alimentacyjne             |   |  |  |
| 뒨 Import masowy |                                 |   |  |  |
|                 |                                 |   |  |  |

Rysunek 38 - Panel boczny - Postępowanie umorzone

3. W panelu *Nawigacja* wybierz *Robocze*.

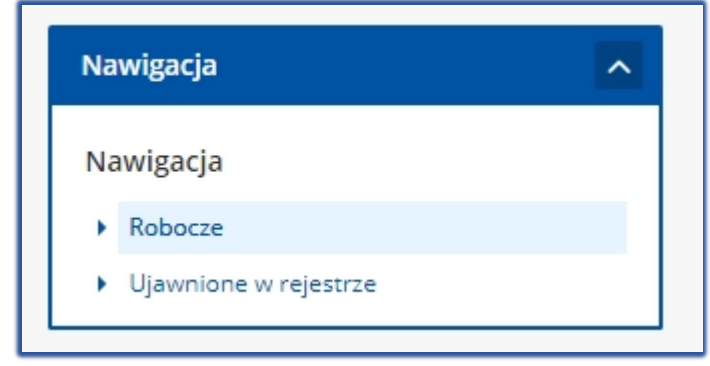

Rysunek 39 – Wybór UPE - Robocze

4. Dla wybranego z listy postępowania egzekucyjnego w bloku *Akcje* wybierz ikonę *Menu podręcznego*.

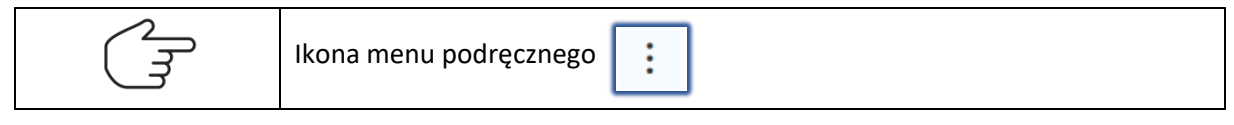

5. Z wyświetlonych opcji wybierz funkcję *Edytuj*.

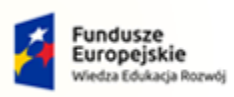

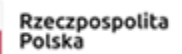

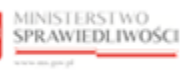

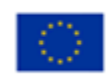

MINISTERSTWO SPRAWIEDLIWOŚCI

Umowa numer 7 z dnia 25 marca 2020 – Budowa, utrzymanie i rozwój Systemu Krajowy Rejestr Zadłużonych.

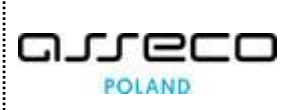

| POSTĘPOW | ANIA U | MORZONE                              |                       |                                    |                  |           |                    |                                                            |                 |   |
|----------|--------|--------------------------------------|-----------------------|------------------------------------|------------------|-----------|--------------------|------------------------------------------------------------|-----------------|---|
| UMOF     | ZOI    | NE POSTĘPOWAN                        | IIA EGZEKUCYJNE       |                                    |                  |           |                    |                                                            |                 |   |
|          |        |                                      |                       |                                    |                  |           |                    |                                                            |                 |   |
| ROBO     | CZE    |                                      |                       |                                    |                  |           | 2                  | Nawigacja                                                  |                 | ^ |
|          |        |                                      |                       |                                    |                  |           |                    | Nawigacja                                                  |                 |   |
| Lp.      |        | Nr w rejestrze<br>Sygnatura          | Imię i nazwisko/Nazwa | Data umorzenia<br>Data rejestracji | Status           | Kwota     |                    | <ul> <li>Robocze</li> <li>Ujawnione w rejestrze</li> </ul> |                 |   |
| - 1      |        | 100001/2022<br>1204-SEE.711.489.2021 | Jan Kowalski          | 31.12.2021<br>09.08.2022           | ROBOCZY          | 3 222 PLN |                    |                                                            |                 | _ |
| 011      |        |                                      |                       | + DODAJ POZYCJĘ                    |                  |           | ℓ Edytuj<br>× Usuń |                                                            | Usuń            | _ |
|          |        |                                      |                       |                                    | Łącznie wyników: | 1         | Ujawnij da         | ane Uja                                                    | vnij dane       |   |
|          |        |                                      |                       |                                    |                  |           |                    |                                                            |                 |   |
|          |        |                                      |                       |                                    |                  |           |                    | Filtrowanie                                                |                 | ~ |
|          |        |                                      |                       |                                    |                  |           | ſ                  | INFORMACJA                                                 |                 |   |
|          |        |                                      |                       |                                    |                  |           | L                  | Lista umorzonych postępowa                                 | ń egzekucyjnych |   |

Rysunek 40 – Edycja wpisu

6. W oknie edycji UPE w obszarze komunikatów i opcji dodatkowych w panelu *Opcje* wybierz przycisk *Historia postępowania*.

| OSTĘPOWANIA UMORZON  |                                          |                                                        |                                                               |
|----------------------|------------------------------------------|--------------------------------------------------------|---------------------------------------------------------------|
| EDYTOWANIE IN        | FORMACJI O UMORZONYM POSTĘPOWANIU EGZEKU | JCYJNYM                                                |                                                               |
| METRYKA WPISU        |                                          |                                                        | ← Wstecz                                                      |
| Status<br>ROBOCZY    | Czy ujawnione?<br>Nie                    |                                                        | Opcje<br>Historia postępowania                                |
| Data zarejestrowania | Zarejestrował                            |                                                        |                                                               |
| 17.11.2021           | imie.nazwiskoo                           |                                                        |                                                               |
| Data ujawnienia      | Ujevniř                                  | Data zaprzestanie ujawnienia Data usunięcia z rejestru | INFORMACJA<br>Szczegóły umorzonego postępowania egzekucyjnego |

Rysunek 41 - Przycisk Historia postępowania

- 7. Wyświetli się okno Historia modyfikacji wpisu, które zawiera historię modyfikacji z sekcjami:
  - a. Postępowania dla [Imię i Nazwisko] lub [Nazwa firmy],

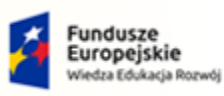

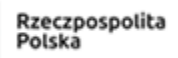

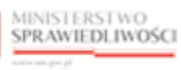

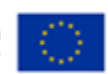

MINISTERSTWO SPRAWIEDLIWOŚCI

Umowa numer 7 z dnia 25 marca 2020 – Budowa, utrzymanie i rozwój Systemu Krajowy Rejestr Zadłużonych.

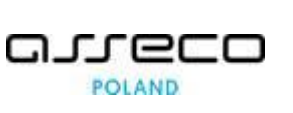

| Postępowanie dla Jan Kowalski      |                                | ^ |
|------------------------------------|--------------------------------|---|
| Status                             | ROBOCZY                        |   |
| Sygnatura                          | 1204-SEE.711.489.2021          |   |
| Data zarejestrowania               | 09.08.2022 12:41               |   |
| Data ujawnienia                    |                                |   |
| Data modyfikacji                   | 10.08.2022 12:44               |   |
| Data umorzenia                     | 31.12.2021 00:00               |   |
| Data zaprzestania ujawniania       |                                |   |
| Pesel                              | 2222222222                     |   |
| Rodzaj dokumentu identyfikacyjnego |                                |   |
| Nr identyfikacyjny                 |                                |   |
| Organ ogłaszający umorzenie        | ZUS Oddział w Bydgoszczy       |   |
| Rodzaj organu                      | Zakład Ubezpieczeń Społecznych |   |

Rysunek 42 – Historia modyfikacji wpisu – Postępowanie dla

#### b. Modyfikacje danych postępowania,

| Modyfikacja nr 1 z dnia 09.08 | .2022 12:52   |                                     |                        |                          |
|-------------------------------|---------------|-------------------------------------|------------------------|--------------------------|
| Modyfikacja nr 2 z dnia 10.08 | .2022 12:44   |                                     |                        |                          |
| Rodzaj modyfikacji            |               |                                     |                        |                          |
| Przyczyna modyfikacji         |               |                                     |                        |                          |
| Zmodyfikował                  | nazwisko.imie |                                     |                        |                          |
| Komentarz                     |               |                                     |                        |                          |
| Lista modyfikacji             |               |                                     |                        | Zmienionych atrybutów: 1 |
| Lp. Nazwa pola                |               | Wartość przed modyfikacją           | Wartość po modyfikacji |                          |
| 1 sygnatura akt               |               | 1204-SEE.711.489.2021.4.R1.AC.63659 | 1204-SEE.711.489.2021  |                          |

Rysunek 43 – Historia modyfikacji wpisu – Modyfikacje danych postępowania

#### c. Historia operacji.

| Histo           | oria operacji                                                                                                    | ^                                |
|-----------------|----------------------------------------------------------------------------------------------------|----------------------------------|
| <b>Lp.</b><br>1 | <b>Opis operacji</b><br>Zarejestrowano umorzone postępowanie egzekucyjne dla Jan Kowalski, id: 100001, guid 2cef4bd6-b10a-4d1f-8e7b-cf77394f7610. | Data zajścia<br>09.08.2022 12:41 |
|                 |                                                                                                    |                                  |

Rysunek 44 – Historia modyfikacji wpisu – Historia operacji

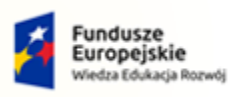

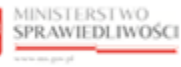

Unia Europejska Europejski Fundusz Społeczny

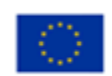

MINISTERSTWO SPRAWIEDLIWOŚCI

Umowa numer 7 z dnia 25 marca 2020 – Budowa, utrzymanie i rozwój Systemu Krajowy Rejestr Zadłużonych.

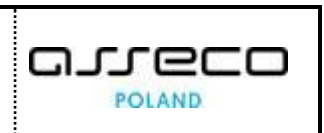

#### 6.5. Ujawnianie danych

Aby ujawnić dane postępuj zgodnie z następującymi krokami:

- 1. Uruchom aplikację REJESTR DLA ORGANÓW ADMINISTRACJI PUBLICZNEJ
- 2. Z panelu bocznego menu wybierz opcję *Postępowania umorzone*.

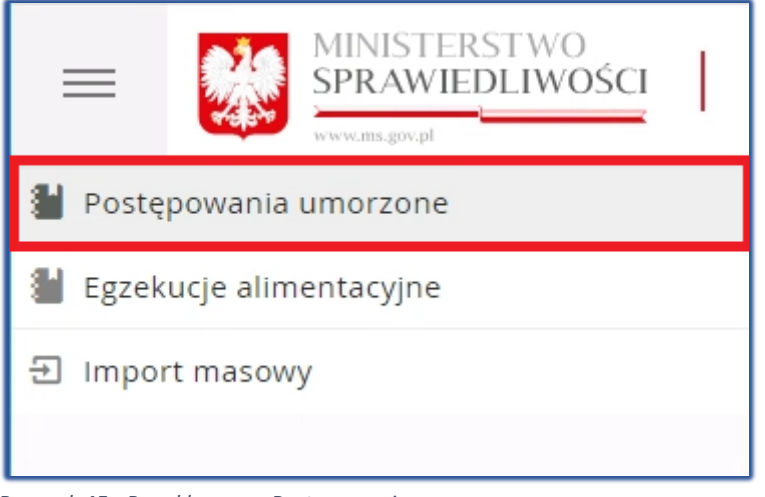

Rysunek 45 - Panel boczny - Postępowanie umorzone

3. W panelu Nawigacja wybierz Robocze.

| Na | wigacja               | ^ |
|----|-----------------------|---|
| Na | awigacja              |   |
| •  | Robocze               |   |
| •  | Ujawnione w rejestrze |   |
|    |                       |   |

Rysunek 46 – Wybór UPE - Robocze

4. Dla okna UPE w bloku Akcje wybierz ikonę Menu podręcznego.

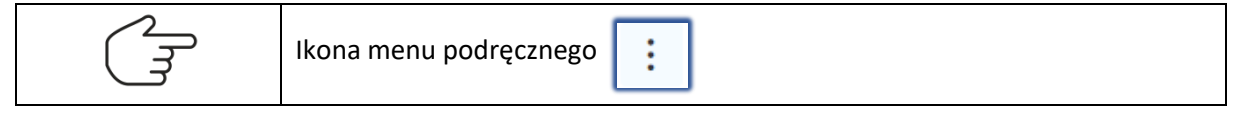

5. Dla okna Umorzone postępowania egzekucyjne wybierz Ujawnij dane.

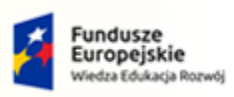

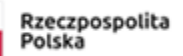

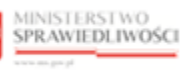

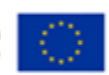

MINISTERSTWO SPRAWIEDLIWOŚCI

Umowa numer 7 z dnia 25 marca 2020 – Budowa, utrzymanie i rozwój Systemu Krajowy Rejestr Zadłużonych.

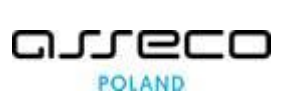

| POSTĘP | OWA | NIA U | MORZONE                              |                       |                                    |           |                   |                                        |                                   |   |
|--------|-----|-------|--------------------------------------|-----------------------|------------------------------------|-----------|-------------------|----------------------------------------|-----------------------------------|---|
| υм     | OR  | zor   | NE POSTĘPOWAN                        | NIA EGZEKUCYJNE       |                                    |           |                   |                                        |                                   |   |
|        |     |       |                                      |                       |                                    |           |                   |                                        |                                   |   |
| RO     | BOC | ZE    |                                      |                       |                                    |           |                   | ک Nawigat                              | cja                               | ^ |
|        |     |       |                                      |                       |                                    |           |                   | Nawiga                                 | ıcja                              |   |
| L      | p.  |       | Nr w rejestrze<br>Sygnatura          | Imię i nazwisko/Nazwa | Data umorzenia<br>Data rejestracji | Status    | Kwota             | <ul> <li>Robo</li> <li>Ujaw</li> </ul> | nione w rejestrze                 |   |
| 1      |     |       | 100001/2022<br>1204-SEE.711.489.2021 | Jan Kowalski          | 31.12.2021<br>09.08.2022           | ROBOCZY   | 3 222 PLN         | :                                      | 7                                 |   |
| 10     |     |       |                                      |                       | + DODAJ POZYCJĘ                    |           |                   | ∠ Edytuj<br>× Usuń                     | Usuń                              |   |
|        |     |       |                                      |                       |                                    | Łącznie w | yników: 1 🛛 🖉 🔳 ▷ | 🕅 🕼 Ujawnij dane                       | Ujawnij dane                      |   |
|        |     |       |                                      |                       |                                    |           |                   |                                        |                                   |   |
|        |     |       |                                      |                       |                                    |           |                   | Filtrow                                | vanie                             | ~ |
|        |     |       |                                      |                       |                                    |           |                   | INFORM                                 | МАСЈА                             |   |
|        |     |       |                                      |                       |                                    |           |                   | Lista umo                              | orzonych postępowań egzekucyjnych |   |

Rysunek 47 – Ujawnij dane

6. W celu ujawnienia danych o egzekucji w Portalu Publicznym KRZ potwierdź ujawnienie poprzez wybranie przycisku *Ujawnij*.

| UMORZONE POSTĘPOWA                        | NIA EGZEKUCYJNE           |                                              |                              |           |                               |                                                        |
|-------------------------------------------|---------------------------|----------------------------------------------|------------------------------|-----------|-------------------------------|--------------------------------------------------------|
| ROBOCZE                                   | Imia i narwisko/Narwa     | Data umorzenia                               | Status                       | Kwata     | ٢                             | Nawigacja A<br>Nawigacja<br>Fobocze                    |
| 1         100002/2022<br>SEE.711.489.2021 | Jan Kowalski Potwierdzeni | Data rejestracji<br>31.12.2021<br>09.08.2022 | ROBOCZY                      | 3 222 PLN | ×                             | Upwnione w rejestrze  Opcje  Usuń                      |
|                                           | Czy na                    | pewno ujawnić wybrane da                     | ine w Rejestrze publicznym H | (RZ?      | <sup>r</sup> Ujawnij X Anuluj | Ujavnij dane                                           |
|                                           |                           |                                              |                              |           |                               | INFORMACJA<br>Usta umorzonych postępowań egzekucyjnych |

Rysunek 48 - Potwierdzenie ujawnienia w Rejestrze publicznym

7. Dane zostaną ujawnione w rejestrze publicznym KRZ, a wpis zostanie przeniesiony do folderu *Ujawnione w rejestrze.* 

| Jjawnienie dar<br>U <b>jawnij dane</b> w                               | nych jest rówi<br>panelu <i>Opcje</i> .                                                          | nież możliwe                       | poprzez | wybranie przycisku            |
|------------------------------------------------------------------------|--------------------------------------------------------------------------------------------------|------------------------------------|---------|-------------------------------|
| ROBOCZE                                                                |                                                                                                  |                                    | C       | Nawigacja ^                   |
| Lp. Vr w rejestrze<br>Sygnatura<br>1 V 100002/2022<br>SEE.711.489.2021 | Imię i Data umorzeni<br>nazwisko/Nazwa Data rejestracji<br>Jan Kowalski 31.12.2021<br>09.08.2022 | Status Kwota     RoBoczy 3 222 PLN | 1       | Ujawnione w rejestrze         |
| [                                                                      | + DODAJ POZYCJĘ<br>Łaczn                                                                         | ie wyników:1 K ⊲ 「」 ▷              | ▶ 10 ~  | Opcje<br>Usuń<br>Ujawnij dane |
|                                                                        |                                                                                                  |                                    |         |                               |

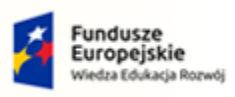

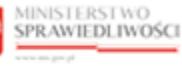

Unia Europejska Europejski Fundusz Społeczny

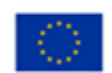

MINISTERSTWO SPRAWIEDLIWOŚCI

Umowa numer 7 z dnia 25 marca 2020 – Budowa, utrzymanie i rozwój Systemu Krajowy Rejestr Zadłużonych.

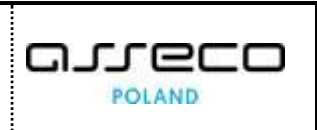

#### 6.6. Ujawnione w rejestrze

Dane ujawnione w folderze *Robocze* zostają przeniesione do folderu *Ujawnione w rejestrze*. Umorzone postępowania egzekucyjne znajdujące się na liście *Ujawnione w rejestrze* mogą mieć status *W tracie ujawniania* lub *Ujawniony w KRZ*. Aby zapoznać się z ujawnionymi danymi w rejestrze postępuj zgodnie z następującymi krokami:

- 1. Uruchom aplikację Rejestr DLA ORGANÓW ADMINISTRACJI PUBLICZNEJ
- 2. Z panelu bocznego menu wybierz opcję *Postępowania umorzone*.

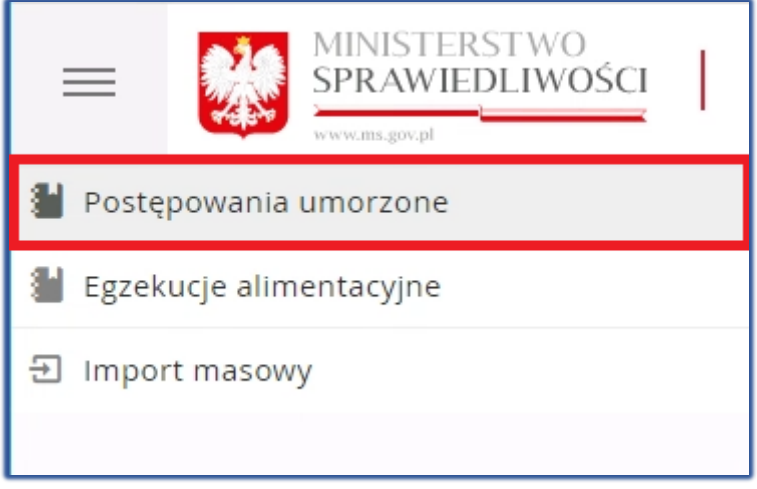

Rysunek 49 - Panel boczny - Postępowanie umorzone

3. W panelu Nawigacja wybierz Ujawnione w rejestrze.

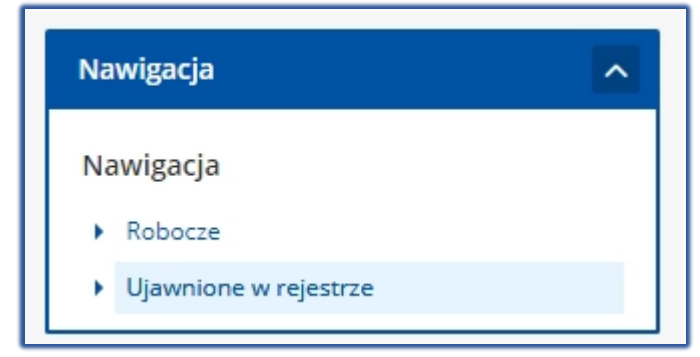

Rysunek 50 – Wybór UPE – Ujawnione w rejestrze

4. Na liście postępowań ujawnionych w rejestrze wyświetlają się postępowania o statusie Ujawniono w KRZ oraz W trakcie ujawniania.

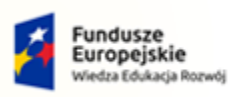

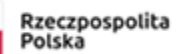

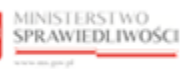

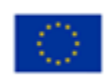

MINISTERSTWO SPRAWIEDLIWOŚCI

Umowa numer 7 z dnia 25 marca 2020 – Budowa, utrzymanie i rozwój Systemu Krajowy Rejestr Zadłużonych.

| ĘPOWA | NIA U | MORZONE                         |                          |                                    |                  |                                  |           |             |                                                         |
|-------|-------|---------------------------------|--------------------------|------------------------------------|------------------|----------------------------------|-----------|-------------|---------------------------------------------------------|
| MOR   | ZOI   | NE POSTĘPO                      | WANIA EGZEł              | <b>(UCYJNE</b>                     |                  |                                  |           |             |                                                         |
| UIAWN | IIONE | W REIESTRZE                     |                          |                                    |                  |                                  |           | C,          | Nawigacja                                               |
|       |       |                                 |                          |                                    |                  |                                  |           |             | Nawigacja<br>> Robocze                                  |
| Lp.   |       | Nr w rejestrze<br>Sygnatura     | lmię i<br>nazwisko/Nazwa | Data umorzenia<br>Data rejestracji | Data ujawnienia  | Status                           | Kwota     |             | <ul> <li>Ujawnione w rejestrze</li> </ul>               |
| 1     |       | 100003/2022<br>SEE.711.489.2021 | Jan Kowalski             | 31.12.2021<br>09.08.2022           | 09.08.2022<br>Łą | UJAWNIONY W KRZ cznie wyników: 1 | 3 222 PLN | :<br>▷ 10 ~ | Opcje<br>Usuń ujawnione                                 |
|       |       |                                 |                          |                                    |                  |                                  |           |             | Filtrowanie                                             |
|       |       |                                 |                          |                                    |                  |                                  |           |             | INFORMACJA<br>Lista umorzonych postępowań egzekucyjnych |

Rysunek 51 - Ujawnione w rejestrze

|   | W przypadku zlecenia ujawnienia postępowania poprzez kliknięcie przycisku Ujawnij, informacja o ujawnieniu przekazywana jest automatycznie do Portalu Publicznego - wówczas postępowanie otrzymuje status <i>W trakcie ujawniania</i> . |
|---|----------------------------------------------------------------------------------------------------|
| Q | W przypadku otrzymania komunikatu zwrotnego z Portalu Publicznego zawierającego datę końca ujawniania postępowania - postępowanie zmienia stan na <i>Ujawniony w KRZ</i> .                                                              |
|   | W przypadku, gdy status <i>W trakcie ujawniania</i> wyświetla się dłużej niż jeden<br>dzień (24h) konieczne jest zgłoszenie błędu poprzez wybranie przycisku <b>Zgłoś</b><br><b>błąd</b> u dołu ekranu.                                 |
|   |                                                                                                    |
|   | Akcja edycji ujawnionego wpisu jest analogiczna do <i>Edytowania wpisu</i>                                                                                                    |

| (Land | Akcja edycji ujawnionego wpisu jest analogiczna do <i>Edytowania wpisu</i> z rozdziału 6.2 |
|-------|--------------------------------------------------------------------------------------------|
|       | Akcja usunięcia ujawnionego wpisu jest analogiczna do Usuwania wpisu z rozdziału 6.3.      |

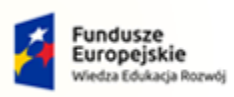

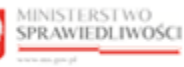

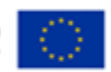

MINISTERSTWO SPRAWIEDLIWOŚCI www.ens.gov.pl

Umowa numer 7 z dnia 25 marca 2020 – Budowa, utrzymanie i rozwój Systemu Krajowy Rejestr Zadłużonych.

## 7. Obsługa informacji postępowań alimentacyjnych

W niniejszym rozdziale zostały opisane czynności związane z obsługą informacji o postępowaniach egzekucyjnych świadczeń alimentacyjnych dostępnych w systemie. W aplikacji *REJESTR DLA ORGANÓW ADMINISTRACJI PUBLICZNEJ* dostępne są poniżej opisane funkcje dla egzekucji alimentacyjnych:

| =     | MINISTERSTWO<br>SPRAWIEDLIWOŚCI | Rejestr dla organów admini<br>KRZ - Krajowy Rejestr Zadłużonych | stracji publicznej   |                    |          | 📰 🏟 Nazwi                                      | sko Imię Ů |
|-------|---------------------------------|-----------------------------------------------------------------|----------------------|--------------------|----------|------------------------------------------------|------------|
| EGZEM | UCJE ALIMENTACYJNE              |                                                                 |                      |                    |          |                                                |            |
| EC    | SZEKUCJE ŚWIADCZEŃ ALII         | MENTACYJNYCH                                                    |                      |                    |          |                                                |            |
| F     | OBOCZE                          |                                                                 |                      |                    | ٢        | Nawigacja                                      | ^          |
|       | Lp. Nr w rejestrze<br>Sygnatura | Imię i nazwisko                                                 | Data rejestracji     | Status             | Akcje    | Nawigacja  Robocze  Ujawnione w rejestrze      |            |
|       |                                 | Brak da                                                         | nych do wyświetlenia |                    |          |                                                |            |
| Į     |                                 |                                                                 | DODAJ POZYCJĘ<br>Łź  | cznie wyników: 0 │ | ▶ ▶ 10 ~ | Opcje Usuń Ujawnij dane                        |            |
|       |                                 |                                                                 |                      |                    |          | Filtrowanie                                    | ~          |
|       |                                 |                                                                 |                      |                    |          | INFORMACJA<br>Lista postępowań alimentacyjnych |            |

Rysunek 52 – Egzekucja świadczeń alimentacyjnych (ALI)

#### 7.1. Utworzenie wpisu

W celu utworzenia wpisu o egzekucji alimentacyjnej wykonaj następujące czynności:

- 1. Uruchom aplikację Rejestr DLA ORGANÓW ADMINISTRACJI PUBLICZNEJ.
- 2. Z panelu bocznego menu wybierz opcję *Egzekucje alimentacyjne*.

| =               | MINISTERSTWO<br>SPRAWIEDLIWOŚCI |  |  |  |  |  |
|-----------------|---------------------------------|--|--|--|--|--|
| 🕌 Postę         | powania umorzone                |  |  |  |  |  |
| 🕌 Egzek         | 🕌 Egzekucje alimentacyjne       |  |  |  |  |  |
| 뒨 Import masowy |                                 |  |  |  |  |  |

*Rysunek* 53 - *Panel boczny* – *Egzekucje alimentacyjne* 

3. W panelu Nawigacja wybierz Robocze.

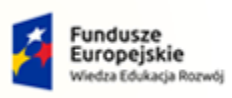

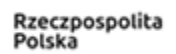

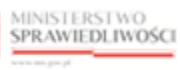

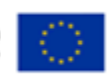

MINISTERSTWO SPRAWIEDLIWOŚCI www.as.gov.pl

Umowa numer 7 z dnia 25 marca 2020 – Budowa, utrzymanie i rozwój Systemu Krajowy Rejestr Zadłużonych.

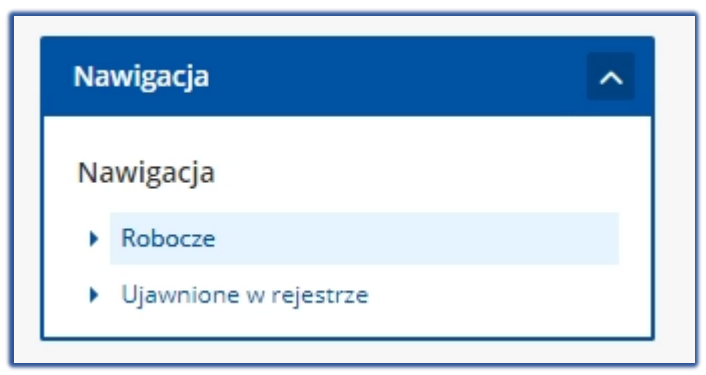

Rysunek 54 – Wybór ALI - Robocze

4. Dla okna Egzekucje świadczeń alimentacyjnych wybierz Dodaj pozycję.

| =    | MINISTERSTWO<br>SPRAWIEDLIWOŚCI | Rejestr dla organów adminis<br>KRZ - Krajowy Rejestr Zadłużonych | tracji publicznej   |                          | 🗰 🏟 Nazwisko imię                              | ወ |
|------|---------------------------------|------------------------------------------------------------------|---------------------|--------------------------|------------------------------------------------|---|
| EGZE | KUCJE ALIMENTACYJNE             |                                                                  |                     |                          |                                                |   |
| E    | GZEKUCJE ŚWIADCZEŃ ALI          | MENTACYJNYCH                                                     |                     |                          |                                                |   |
|      | ROBOCZE                         |                                                                  |                     |                          | ري Nawigacja م                                 |   |
|      |                                 |                                                                  |                     |                          | Nawigacja                                      |   |
|      | Lp. Nr w rejestrze<br>Sygnatura | Imię i nazwisko                                                  | Data rejestracji    | Status                   | Akcje Vijswnione w rejestrze                   |   |
|      |                                 | Brak dan                                                         | ych do wyświetlenia |                          |                                                | - |
|      | I<br>I                          | + D                                                              | ODAJ POZYCJĘ        |                          | Opcje                                          |   |
|      |                                 |                                                                  |                     | Lamera M. d. La          | Usuń                                           |   |
|      |                                 |                                                                  |                     | Eącznie wynikow: U N N N | Ujawnij dane                                   |   |
|      |                                 |                                                                  |                     |                          |                                                |   |
|      |                                 |                                                                  |                     |                          | Filtrowanie ~                                  |   |
|      |                                 |                                                                  |                     |                          | INFORMACJA<br>Lissa postępowań alimentacyjnych |   |

Rysunek 55 – Wybór pakietu wzorca wniosków

- 5. System wyświetla ekran Dodawanie informacji o egzekucji świadczeń alimentacyjnych.
- 6. W oknie *Dodawanie informacji o egzekucji świadczeń alimentacyjnych* uzupełnij sekcję <u>Dane podstawowe.</u>

| Dane podstawowe         |          |  |
|-------------------------|----------|--|
| Imię                    | Nazwisko |  |
| PESEL Brak numeru PESEL |          |  |

Rysunek 56 – Dane podstawowe

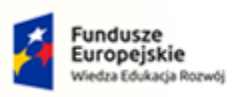

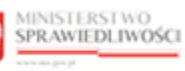

Unia Europejska Europejski Fundusz Społeczny

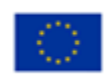

| MINISTERSTWO<br>SPRAWIEDLIWOŚCI | Umowa numer 7 z dnia 25 marca 2020 – Budowa, utrzymanie i<br>rozwój Systemu Krajowy Rejestr Zadłużonych. |  |
|---------------------------------|----------------------------------------------------------------------------------------------------|--|
|---------------------------------|----------------------------------------------------------------------------------------------------|--|

| PESEL Brak numeru PESEL                                             |   |
|---------------------------------------------------------------------|---|
|                                                                     |   |
| Rođzaj dokumentu Nazwa dokumentu Numer identyfikacyjny Kraj wydania |   |
| v wybierz                                                           | ~ |

7. W kolejnej sekcji należy uzupełnić Dane postępowania.

| ytuł wykonawczy lub podstawa prawna |                                    |  |
|-------------------------------------|------------------------------------|--|
|                                     |                                    |  |
| iygnatura                           | Data ukończenia postępowania       |  |
|                                     | Ë                                  |  |
| Rodzaj wierzytelności               | Data spłaty całości wierzytelności |  |
|                                     | Ë                                  |  |

Rysunek 57 - Dane postępowania

- 8. W celu zapisania informacji o ALI wybierz przycisk *Dodaj informację do rejestru*.
- 9. System po zapisaniu informacji wraca do strony głównej egzekucji świadczeń alimentacyjnych. Na liście postępowań roboczych widnieje nowy rekord o statusie *Roboczy*.

| FGZE | kuci | Ε ŚWIADCZEŃ AL II                   | MENTACYINYCH                                                                                                    |                  |         |       |
|------|------|-------------------------------------|----------------------------------------------------------------------------------------------------|------------------|---------|-------|
|      | (OC) |                                     | in the second second se |                  |         |       |
| ROBO | CZE  |                                     |                                                                                                    |                  |         | C     |
| Lp.  |      | Nr w rejestrze<br>Sygnatura         | lmię i nazwisko                                                                                                    | Data rejestracji | Status  | Akcje |
| 1    |      | 100004/2022<br>1204-SEE.711.489.202 | Jan Kowalski                                                                                                    | 09.08.2022       | ROBOCZY | 1     |
|      |      |                                     |                                                                                                    | + DODAJ POZYCJĘ  |         |       |
|      |      |                                     |                                                                                                    |                  |         |       |

Rysunek 58 - Lista wpisów ALI

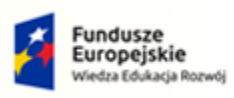

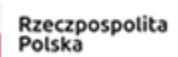

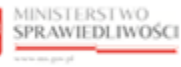

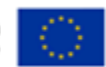

Umowa numer 7 z dnia 25 marca 2020 – Budowa, utrzymanie i rozwój Systemu Krajowy Rejestr Zadłużonych.

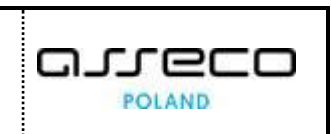

#### 7.2. Edytowanie wpisu

Aby edytować wpis o egzekucji alimentacyjnej postępuj zgodnie z następującymi krokami:

- 1. Uruchom aplikację REJESTR DLA ORGANÓW ADMINISTRACJI PUBLICZNEJ
- 2. Z panelu bocznego menu wybierz opcję *Egzekucje alimentacyjne*.

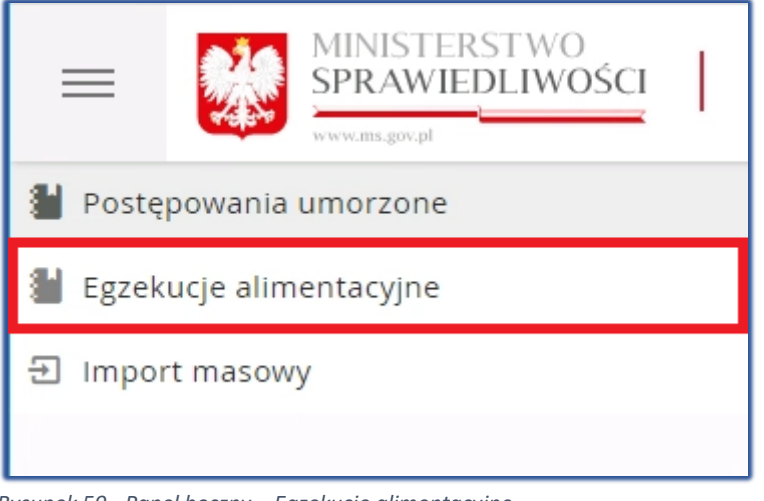

Rysunek 59 - Panel boczny – Egzekucje alimentacyjne

3. W panelu Nawigacja wybierz Robocze.

| Na | wigacja               | ^ |
|----|-----------------------|---|
| Ni | awigacja              |   |
| •  | Robocze               |   |
| •  | Ujawnione w rejestrze |   |
|    |                       |   |

Rysunek 60 – Wybór ALI - Robocze

4. Dla okna ALI w bloku Akcje wybierz ikonę Menu podręcznego.

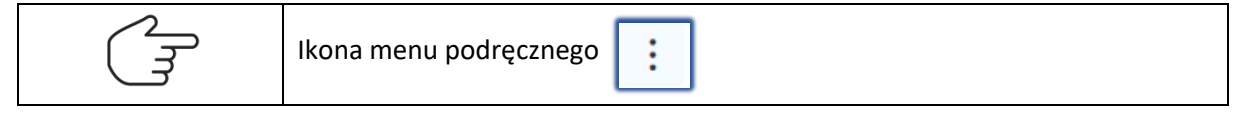

5. Dla okna Egzekucje świadczeń alimentacyjnych wybierz Edytuj.

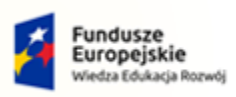

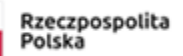

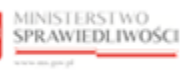

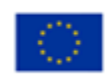

MINISTERSTWO SPRAWIEDLIWOŚCI

Umowa numer 7 z dnia 25 marca 2020 – Budowa, utrzymanie i rozwój Systemu Krajowy Rejestr Zadłużonych.

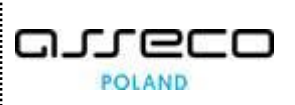

| ZEKUCJE ALIMENTACYJNE                 |                 |                  |                         |                      |                                  |
|---------------------------------------|-----------------|------------------|-------------------------|----------------------|----------------------------------|
| EGZEKUCJE ŚWIADCZEŃ                   | ALIMENTACYJNYCH |                  |                         |                      |                                  |
|                                       |                 |                  |                         |                      |                                  |
| ROBOCZE                               |                 |                  |                         | C Naw                | igacja .                         |
|                                       |                 |                  |                         | Naw                  | igacja                           |
| Lp. Nr w rejestrze<br>Sygnatura       | Imię i nazwisko | Data rejestracji | Status                  | Akcje                | lobocze<br>Jjawnione w rejestrze |
| 1 100004/2022<br>1204-SEE.711.489.202 | Jan Kowalski    | 09.08.2022       | ROBOCZY                 |                      | -                                |
|                                       |                 | + DODAJ POZYCJĘ  |                         | ⊘ Edytuj X Usuň      | Usuń                             |
|                                       |                 | i                | açznie wyników: 1 🕅 🖾 🗍 | ▷ ▷ 🗍 💿 Ujawnij dane | Ujawnij dane                     |
|                                       |                 |                  |                         |                      |                                  |
|                                       |                 |                  |                         | Filt                 | rowanie                          |
|                                       |                 |                  |                         | INF                  | DRMACJA                          |
|                                       |                 |                  |                         | Lista                | postępowań alimentacyjnych       |

Rysunek 61 – Edycja wpisu

- 6. Wyświetli się okno Edytowanie informacji o egzekucji świadczeń alimentacyjnych z sekcjami:
  - a. Metryka wpisu

| KUCJE ALIMENTACYJNE                |                             |                       |                                               |                                                                                                    |  |  |  |  |  |
|------------------------------------|-----------------------------|-----------------------|-----------------------------------------------|----------------------------------------------------------------------------------------------------|--|--|--|--|--|
| METRYKA WPISU                      |                             |                       |                                               | ← Wstecz                                                                                                  |  |  |  |  |  |
| Status<br>Roboczy                  |                             | Czy ujawnione?<br>Nie |                                               | Opcje<br>Historia postepowania                                                                            |  |  |  |  |  |
| Data zarejestrowania<br>04.11.2021 | Zarejestrował<br>doradca.gw |                       |                                               |                                                                                                    |  |  |  |  |  |
| Data ujawnienia                    | Ujawnił                     |                       | Data zaprzestania ujawnienia Data usunięcia z | z rejestru INFORMACJA<br>Srczegółowa dane postępowania dotyczące egzekucji<br>świadczenia alimentacyjnego |  |  |  |  |  |

Rysunek 62 – Metryka wpisu ALI

| ET<br>T | Przejście do <i>Historii modyfikacji</i><br><i>wpisu</i> jest możliwe za pomocą<br>wybrania przycisku <i>Historia</i><br><i>postępowania</i> , który znajduje się<br>w obszarze komunikatów i opcji<br>dodatkowych w panelu <i>Opcje</i> . | Opcje<br>Historia postępowania               |
|---------|----------------------------------------------------------------------------------------------------|----------------------------------------------|
|         | W celu powrócenia do listy egzek<br>wybierz przycisk <b>Wstecz</b> , który znaj<br>komunikatów i opcji dodatkowych.                                                                                                    | ucji alimentacyjnych<br>jduje się w obszarze |

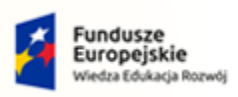

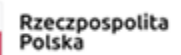

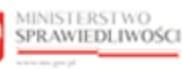

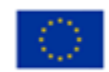

MINISTERSTWO SPRAWIEDLIWOŚCI www.cass.gow.pl
Umowa numer 7 z dnia 25 marca 2020 – Budowa, utrzymanie i rozwój Systemu Krajowy Rejestr Zadłużonych.

#### b. Dane podstawowe

| Dane podstawowe |                   |          |  |
|-----------------|-------------------|----------|--|
| Imię            |                   | Nazwisko |  |
| Jan             |                   | Kowalski |  |
| PESEL           |                   |          |  |
| 41110899146     | Brak numeru PESEL |          |  |
|                 |                   |          |  |

Rysunek 63 – Dane podstawowe ALI

c. Dane postępowania

| Dane postępowania                    |                                    |                      |
|--------------------------------------|------------------------------------|----------------------|
| Tytuł wykonawczy lub podstawa prawna |                                    |                      |
| 1609-62912                           |                                    |                      |
|                                      |                                    |                      |
| Sygnatura                            | Data ukończenia postępowania       |                      |
| 1204-SEE.711.489.202                 | 31.12.2021                         |                      |
| Rodzaj wierzytelności                | Data spłaty całości wierzytelności |                      |
| Alimenty                             | 31.01.2022                         |                      |
|                                      |                                    | Anului Zapisz zmiany |

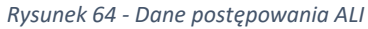

10. W celu zapisania informacji o ALI wybierz przycisk Zapisz zmiany.

#### 7.3. Usuwanie wpisu

Aby usuwać wpis o egzekucji alimentacyjnej postępuj zgodnie z następującymi krokami:

- 1. Uruchom aplikację REJESTR DLA ORGANÓW ADMINISTRACJI PUBLICZNEJ
- 2. Z panelu bocznego menu wybierz opcję *Egzekucje alimentacyjne*.

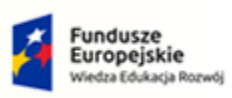

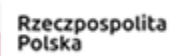

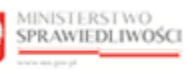

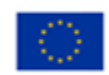

MINISTERSTWO SPRAWIEDLIWOŚCI

Umowa numer 7 z dnia 25 marca 2020 – Budowa, utrzymanie i rozwój Systemu Krajowy Rejestr Zadłużonych.

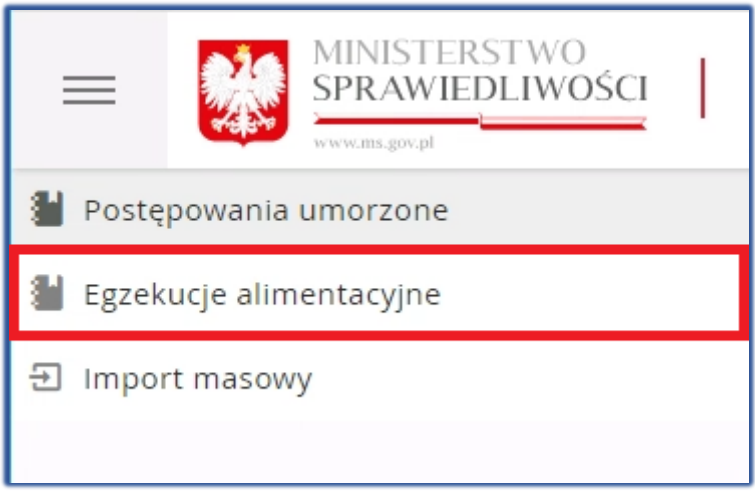

Rysunek 65 - Panel boczny – Egzekucje alimentacyjne

#### 3. W panelu *Nawigacja* wybierz *Robocze*.

| Na | wigacja  | ^ |
|----|----------|---|
| Na | awigacja |   |
|    | Debases  |   |
| •  | RODOCZE  |   |

Rysunek 66 – Wybór ALI - Robocze

4. Dla okna *Egzekucje świadczeń alimentacyjnych* w bloku *Akcje* wybierz ikonę *Menu podręcznego*.

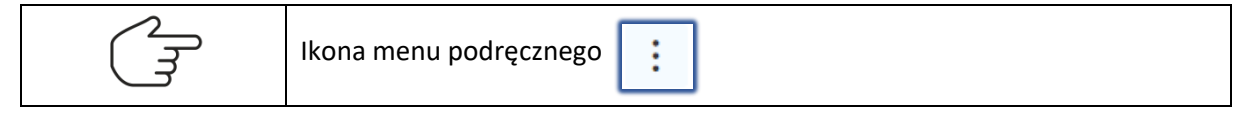

5. Dla okna Egzekucje świadczeń alimentacyjnych wybierz **Usuń**.

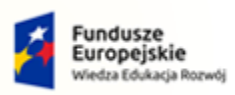

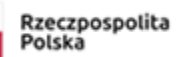

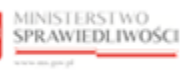

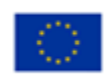

MINISTERSTWO SPRAWIEDLIWOŚCI

Umowa numer 7 z dnia 25 marca 2020 – Budowa, utrzymanie i rozwój Systemu Krajowy Rejestr Zadłużonych.

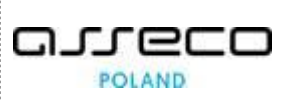

| ZEKUCJE ALIMENTACYJNE                 |                 |                  |                          |                        |                                       |
|---------------------------------------|-----------------|------------------|--------------------------|------------------------|---------------------------------------|
| EGZEKUCJE ŚWIADCZEŃ                   | ALIMENTACYJNYCH |                  |                          |                        |                                       |
|                                       |                 |                  |                          |                        |                                       |
| ROBOCZE                               |                 |                  |                          | ر Naw                  | igacja                                |
|                                       |                 |                  |                          | Nav                    | vigacja                               |
| Lp. Nr w rejestrze<br>Sygnatura       | Imię i nazwisko | Data rejestracji | Status                   | Akcje                  | lobocze<br>Jjawnione w rejestrze      |
| 1 100004/2022<br>1204-SEE.711.489.202 | Jan Kowalski    | 09.08.2022       | ROBOCZY                  |                        |                                       |
| [                                     |                 | + DODAJ POZYCJĘ  |                          | ∠ ⁄ Edytuj<br>∠ × Usuń | Usuń                                  |
|                                       |                 | Ł                | .ącznie wyników: 1 🛛 🕁 🚺 | ▷ ▷ 🗍 🔍 Ujawnij dane   | Ujawnij dane                          |
|                                       |                 |                  |                          | Filt                   | rowanie ~                             |
|                                       |                 |                  |                          | INF                    | DRMACJA<br>postępowań alimentacyjnych |

Rysunek 67 – Usuń informacje

|   | Usunięcie danyc<br>w panelu <i>Opcje</i> . | h jest róv      | vnież możli                    | we poprz | ez wybr  | anie przycisku <b>Usuń</b>        |
|---|--------------------------------------------|-----------------|--------------------------------|----------|----------|-----------------------------------|
| ~ | ROBOCZE                                    |                 |                                |          | ې        | Nawigacja ^                       |
|   | Lp. Vr w rejestrze<br>Sygnatura            | lmię i nazwisko | Data rejestracji               | Status   | Akcje    | Robocze     Ujewnione w rejestrze |
|   | 1 100004/2022<br>1204-SEE.711.489.202      | Jan Kowalski    | 09.08.2022                     | ROBOCZY  | 1        | Oncie                             |
|   | £                                          | + D             | ODAJ POZYCJĘ<br>Łącznie wynikć | w:1      | ▶ ▶ 10 ~ | Usuñ<br>Ujavnij dane              |

6. Wyświetli się okno Potwierdzenie.

| Potwierdzenie                                                          |        | ×        |
|------------------------------------------------------------------------|--------|----------|
| 🛕 Czy na pewno usunąć wybrane dane? Operacji nie będzie można wycofać. |        |          |
|                                                                        | 🗸 Usuń | X Anuluj |

Rysunek 68 – Okno usunięcia danych z rejestru

7. Po wybraniu przycisku **Usuń** system informuje o usunięciu wpisu.

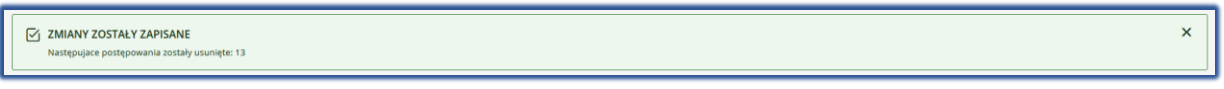

Rysunek 69 – Potwierdzenie usunięcia wpisu

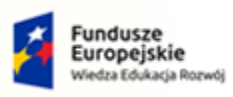

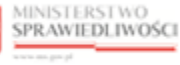

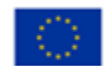

MINISTERSTWO SPRAWIEDLIWOŚCI

Umowa numer 7 z dnia 25 marca 2020 – Budowa, utrzymanie i rozwój Systemu Krajowy Rejestr Zadłużonych.

#### 7.4. Przeglądanie historii

Aby zapoznać się z historią wpisu o egzekucji alimentacyjnej postępuj zgodnie z następującymi krokami:

- 1. Uruchom aplikację REJESTR DLA ORGANÓW ADMINISTRACJI PUBLICZNEJ
- 1. Z panelu bocznego menu wybierz opcję *Egzekucje alimentacyjne.*

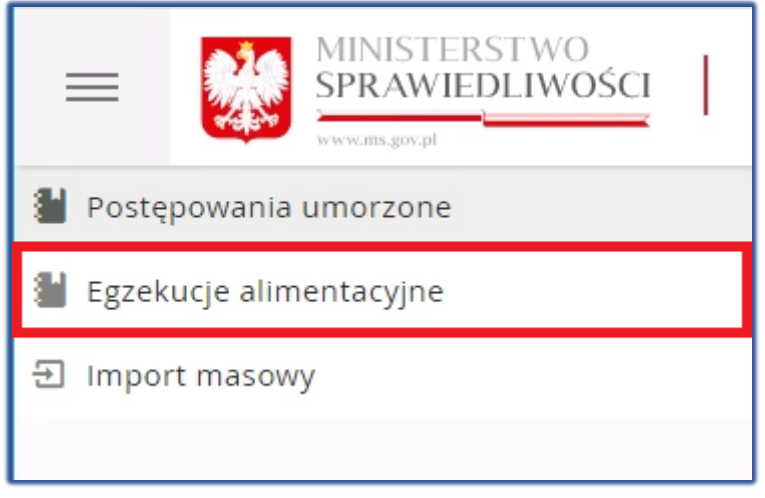

Rysunek 70 - Panel boczny – Egzekucje alimentacyjne

2. W panelu Nawigacja wybierz Robocze.

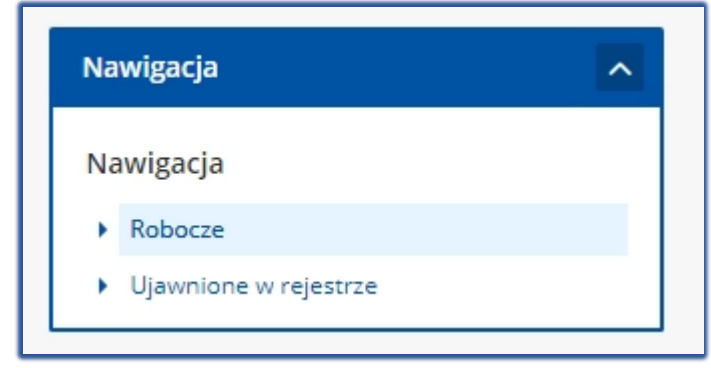

Rysunek 71 – Wybór ALI - Robocze

3. Dla okna *Egzekucje świadczeń alimentacyjnych* w bloku *Akcje* wybierz ikonę *Menu podręcznego*.

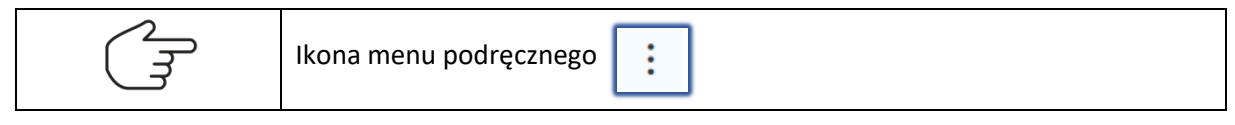

4. Dla okna *Egzekucje świadczeń alimentacyjnych* wybierz *Edytuj*.

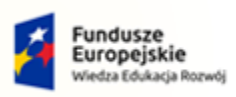

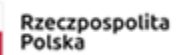

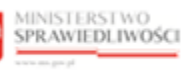

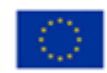

Umowa numer 7 z dnia 25 marca 2020 – Budowa, utrzymanie i rozwój Systemu Krajowy Rejestr Zadłużonych.

|                 |                  |                          |                     | 8                                     |
|-----------------|------------------|--------------------------|---------------------|---------------------------------------|
| ALIMENTACYJNYCH |                  |                          |                     |                                       |
|                 |                  |                          |                     |                                       |
|                 |                  |                          | د ا                 | Nawigacja                             |
|                 |                  |                          |                     | Nawigacja                             |
| Imię i nazwisko | Data rejestracji | Status                   | Akcje               | Robotze     Ujawnione w rejestrze     |
| Jan Kowalski    | 09.08.2022       | ROBOCZY                  |                     |                                       |
|                 | + DODAJ POZYCJĘ  |                          | ∠ Edytuj<br>× Usuń  | Usuń                                  |
|                 |                  | Lącznie wyników: 1 🛛 🕁 🚺 | ▷ ▷ 🗍 💿 Ujawnij dar | ne Ujawnij dane                       |
|                 |                  |                          |                     |                                       |
|                 |                  |                          |                     | Filtrowanie ~                         |
|                 |                  |                          |                     | INFORMACIA                            |
|                 |                  |                          |                     | -<br>Lista postępowań alimentacyjnych |
|                 | ALIMENTACYJNYCH  | ALIMENTACYJNYCH          | ALIMENTACYJNYCH     | ALIMENTACYJNYCH                       |

Rysunek 72 – Edycja wpisu

5. W oknie edycji egzekucji świadczeń alimentacyjnych w obszarze komunikatów i opcji dodatkowych w panelu *Opcje* wybierz przycisk *Historia postępowania*.

| EDYTOWANIE                                            | NE<br>INFORMACJI (               | D EGZEKUCJI ŚWIADCZ   | EŃ ALIMENTACYJNYCH                       |                                                                                             |
|-------------------------------------------------------|----------------------------------|-----------------------|------------------------------------------|---------------------------------------------------------------------------------------------|
| METRYKA WPISU                                         |                                  |                       |                                          | ← Wstecz                                                                                    |
| Status<br>Usunięty przed ujaw<br>Data zarejestrowania | rnieniem<br>Zarejestrowane przez | Czy ujawnione?<br>Nie |                                          | Opcje<br>Historia postępowania                                                              |
| Data ujawnienia                                       | Ujawnione przez                  |                       | Data zaprzestania Data usi<br>ujawnienia | uniecia<br>Szczęgółowe dane postępowania dotyczące egzekucji<br>świadczenia alimentacyjnego |

Rysunek 73 - Przycisk Historia postępowania

- 6. Wyświetli się okno Historia modyfikacji wpisu, które zawiera historię wprowadzanych zmian:
  - a. Postępowania dla [Imię i Nazwisko] lub [Nazwa firmy],

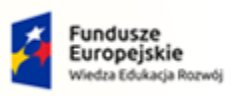

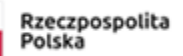

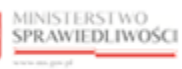

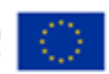

MINISTERSTWO SPRAWIEDLIWOŚCI

Umowa numer 7 z dnia 25 marca 2020 – Budowa, utrzymanie i rozwój Systemu Krajowy Rejestr Zadłużonych.

| STORIA MODYFIKACJI WPI             | SU                   |   |
|------------------------------------|----------------------|---|
| Postępowanie dla Jan Kowalski      |                      | 1 |
| Status                             | ROBOCZY              |   |
| Czy ujawnione?                     | Nie                  |   |
| Sygnatura                          | 1204-SEE.711.489.202 |   |
| Data zarejestrowania               | 09.08.2022 13:29     |   |
| Data ujawnienia                    |                      |   |
| Data modyfikacji                   | 09.08.2022 13:29     |   |
| Data spłaty całości wierzytelności | 31.01.2022           |   |
| Data zaprzestania ujawniania       |                      |   |
| Pesel                              | 41110899146          |   |
| Rodzaj dokumentu identyfikacyjnego |                      |   |
| Nr identyfikacyjny                 |                      |   |

Rysunek 74 – Historia modyfikacji wpisu – Postępowanie dla

#### b. Modyfikacje danych postępowania,

| Rodzaj modyfikacji    |                           |                        |
|-----------------------|---------------------------|------------------------|
| Przyczyna modyfikacji |                           |                        |
| Zmodyfikował nazwis   | ko.imie                   |                        |
| Komentarz             |                           |                        |
| Lista modyfikacji     |                           | Zmienionych atrybutów: |
| Lp. Nazwa pola        | Wartość przed modyfikacją | Wartość po modyfikacji |

Rysunek 75 – Historia modyfikacji wpisu – Modyfikacje danych postępowania

#### c. Historia operacji.

| Histo           | oria operacji                                                                                                    |   |                 |        |                 | ^ |
|-----------------|----------------------------------------------------------------------------------------------------|---|-----------------|--------|-----------------|---|
| <b>Lр.</b><br>1 | <b>Opis operacji</b><br>Zarejestrowano postępowanie alimentacyjne dla Jan Kowalski, id: 100004, guid f7a76af0-c6c0-462e-935f-73a087cdc818. |   | 09              | Data z | ajścia<br>13:29 |   |
|                 |                                                                                                    | И | $\triangleleft$ | 1      | ⊳               |   |

Rysunek 76 – Historia modyfikacji wpisu – Historia operacji

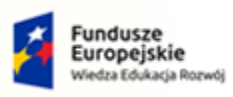

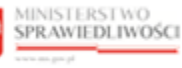

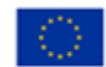

MINISTERSTWO SPRAWIEDLIWOŚCI

Umowa numer 7 z dnia 25 marca 2020 – Budowa, utrzymanie i rozwój Systemu Krajowy Rejestr Zadłużonych.

#### 7.5. Ujawnienie danych

Aby ujawnić dane o egzekucjach alimentacyjnych postępuj zgodnie z następującymi krokami:

- 1. Uruchom aplikację REJESTR DLA ORGANÓW ADMINISTRACJI PUBLICZNEJ
- 2. Z panelu bocznego menu wybierz opcję *Egzekucje alimentacyjne*.

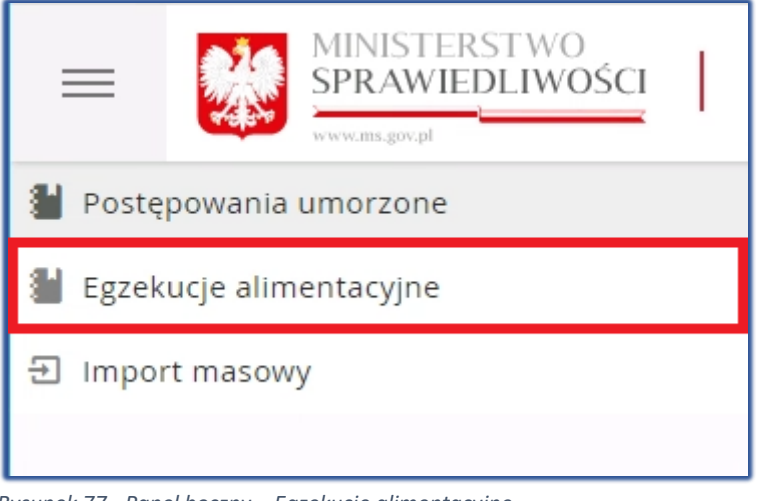

Rysunek 77 - Panel boczny – Egzekucje alimentacyjne

3. W panelu Nawigacja wybierz Robocze.

| Na | wigacja               | ^ |
|----|-----------------------|---|
| Na | awigacja              |   |
| •  | Robocze               |   |
| •  | Ujawnione w rejestrze |   |
|    |                       |   |

#### Rysunek 78 – Wybór ALI - Robocze

4. Dla okna *Egzekucje świadczeń alimentacyjnych* w bloku *Akcje* wybierz ikonę *Menu podręcznego*.

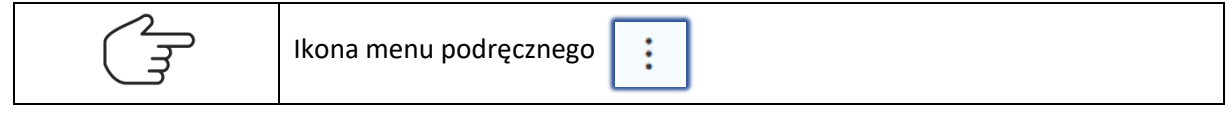

5. Dla okna *Egzekucje świadczeń alimentacyjnych* wybierz **Ujawnij dane**.

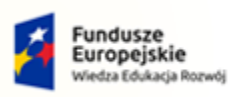

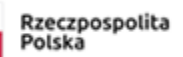

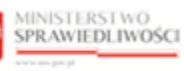

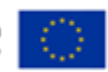

Umowa numer 7 z dnia 25 marca 2020 – Budowa, utrzymanie i rozwój Systemu Krajowy Rejestr Zadłużonych.

| ZEKUCJE ALIMENTACYJNE                 |                 |                  |                           |                      |                    |
|---------------------------------------|-----------------|------------------|---------------------------|----------------------|--------------------|
| EGZEKUCJE ŚWIADCZEŃ AI                | IMENTACYJNYCH   |                  |                           |                      |                    |
|                                       |                 |                  |                           |                      |                    |
| ROBOCZE                               |                 |                  |                           | ر Nawigacja          | ^                  |
|                                       |                 |                  |                           | Nawigacja            |                    |
| Lp. Nr w rejestrze<br>Sygnatura       | Imię i nazwisko | Data rejestracji | Status                    | Akcje Ujawnione      | w rejestrze        |
| 1 100004/2022<br>1204-SEE.711.489.202 | Jan Kowalski    | 09.08.2022       | ROBOCZY                   |                      |                    |
|                                       |                 | + DODAJ POZYCJĘ  |                           | ∠ Edytuj X Usuń      | Usuń               |
|                                       |                 | Ł                | açznie wyników: 1 🛛 🕄 🗍 1 | ▷ 🛛 🗍 🔍 Ujawnij dane | Ujawnij dane       |
|                                       |                 |                  |                           |                      |                    |
|                                       |                 |                  |                           | Filtrowanie          | • ~                |
|                                       |                 |                  |                           | INFORMACI            | A                  |
|                                       |                 |                  |                           | Lista postępow       | ań alimentacyjnych |

Rysunek 79 – Ujawnij dane

6. W celu ujawnienia danych o egzekucji w portalu publicznym KRZ wybierz przycisk Ujawnij.

| EGZEK | UCJ | E ŚWIADCZEŃ AL                      | IMENTACYJNYCH              |                                 |                   |                   |                                                |   |
|-------|-----|-------------------------------------|----------------------------|---------------------------------|-------------------|-------------------|------------------------------------------------|---|
| ROBOC | ZE  |                                     |                            |                                 |                   | ٢                 | Nawigacja                                      |   |
| Lp.   |     | Nr w rejestrze<br>Sygnatura         | lmię i nazwisko            | Data rejestracji                | Status            | Akcje             | Robocze     Ujawnione w rejestrze              |   |
| 1     |     | 100004/2022<br>1204-SEE.711.489.202 | Jan Kowalski Potwierdzenie | 09.08.2022                      | ROBOCZY           | :                 | Opcje                                          |   |
|       |     |                                     | Czy na pewno               | ujawnić wybrane dane w Rejestrz | e publicznym KRZ? |                   | Ujawnij dane                                   |   |
|       |     |                                     |                            |                                 |                   | Vijawnij X Anuluj | Filtrowanie                                    | ~ |
|       |     |                                     |                            |                                 |                   |                   | INFORMACJA<br>Lista postępowań alimentacyjnych |   |

Rysunek 80 - Potwierdzenie ujawnienia w Rejestrze publicznym

7. Dane zostaną ujawnione i wpis zostanie przeniesiony do folderu *Ujawnione w rejestrze*. Sposób obsługi folderu *Ujawnione w rejestrze*.

|     | Ujawnienie<br><b>Ujawnij dane</b>                                                                                                    | danych jest<br>w panelu <i>O</i> j | również m<br>pcje.                                                      | ożliwe                          | poprzez | wybranie                                                                                                    | przycisku |
|-----|----------------------------------------------------------------------------------------------------|------------------------------------|-------------------------------------------------------------------------|---------------------------------|---------|----------------------------------------------------------------------------------------------------|-----------|
| C J | ROBOCZE           Image: Sygnature 11           Image: Sygnature 11           Image: Sygnature 11           Image: Sygnature 11           Image: Synature 11           Image: Synature 11 <td>Imię i nazwisko 11<br/>Jan Nowak</td> <td>Data rejestracji 11<br/>04.11.2021<br/>DDDA POZYCJE<br/>Łącznie wymików: 1</td> <td>Status 11<br/>• ROBOCZY<br/>N d 1</td> <td>Akje</td> <td>Nawigacja<br/>Nawigacja<br/>• Robocce<br/>• Ujawnine w rejestrze<br/>Inne<br/>• Import postępowań<br/>Opcje<br/>Usuń<br/>Ujawnij d</td> <td>ane</td> | Imię i nazwisko 11<br>Jan Nowak    | Data rejestracji 11<br>04.11.2021<br>DDDA POZYCJE<br>Łącznie wymików: 1 | Status 11<br>• ROBOCZY<br>N d 1 | Akje    | Nawigacja<br>Nawigacja<br>• Robocce<br>• Ujawnine w rejestrze<br>Inne<br>• Import postępowań<br>Opcje<br>Usuń<br>Ujawnij d | ane       |

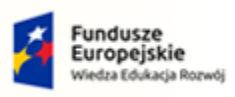

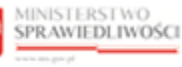

Unia Europejska Europejski Fundusz Społeczny

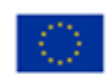

MINISTERSTWO SPRAWIEDLIWOŚCI

Umowa numer 7 z dnia 25 marca 2020 – Budowa, utrzymanie i rozwój Systemu Krajowy Rejestr Zadłużonych.

GJJCCO POLAND

#### 7.6. Ujawnione w rejestrze

Dane ujawnione w folderze *Robocze* zostają przeniesione do folderu *Ujawnione w rejestrze. Egzekucje* świadczeń alimentacyjnych znajdujące się na liście *Ujawnione w rejestrze* mogą mieć status *W trakcie* ujawniania lub Ujawniono w rejestrze.

- 1. Uruchom aplikację REJESTR DLA ORGANÓW ADMINISTRACJI PUBLICZNEJ
- 2. Z panelu bocznego menu wybierz opcję *Egzekucje alimentacyjne*.

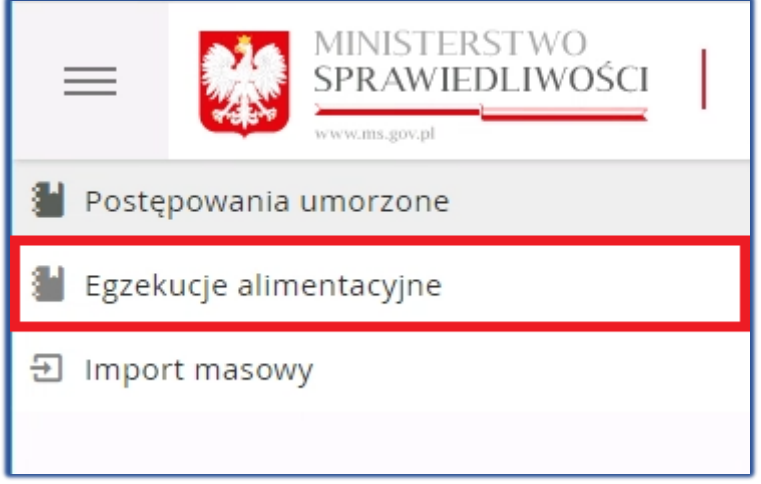

Rysunek 81 - Panel boczny – Egzekucje alimentacyjne

3. W panelu Nawigacja wybierz Robocze.

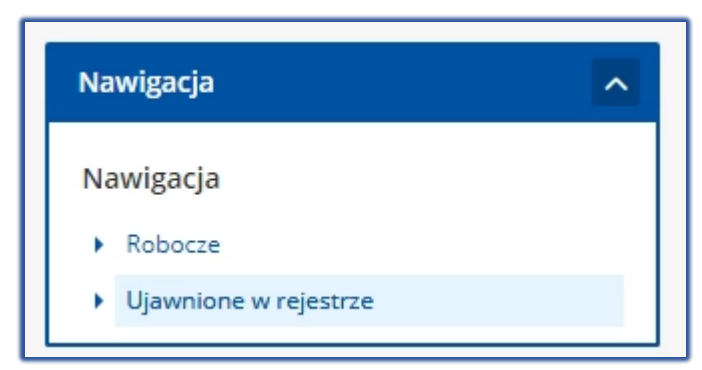

Rysunek 82 – Wybór ALI - Robocze

4. Na liście egzekucji świadczeń alimentacyjnych ujawnionych w rejestrze wyświetlają się postepowania o statusie *Ujawniony w KRZ* oraz *W trakcie ujawniania.* 

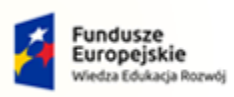

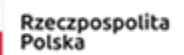

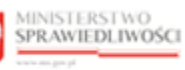

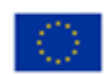

MINISTERSTWO SPRAWIEDLIWOŚCI

Umowa numer 7 z dnia 25 marca 2020 – Budowa, utrzymanie i rozwój Systemu Krajowy Rejestr Zadłużonych.

| EGZ | EKUCJE | ALIME | NTACYJNE                            |                 |                  |                                  |        |       |                                                |  |
|-----|--------|-------|-------------------------------------|-----------------|------------------|----------------------------------|--------|-------|------------------------------------------------|--|
| E   | GZEł   | κυcj  | E ŚWIADCZEŃ /                       | ALIMENTACYJN    | IYCH             |                                  |        |       |                                                |  |
|     | UJAWI  | NIONE | W REJESTRZE                         |                 |                  |                                  |        | C     | Nawigacja                                      |  |
|     | Lp.    |       | Nr w rejestrze<br>Sygnatura         | lmię i nazwisko | Data rejestracji | Data ujawnienia                  | Status | Akcje | Robocze     Ujawnione w rejestrze              |  |
|     | 1      |       | 100004/2022<br>1204-SEE.711.489.202 | Jan Kowalski    | 09.08.2022       | 09.08.2022<br>Łacznie wyników: 1 |        | :     | Opcje                                          |  |
|     |        |       |                                     |                 |                  |                                  |        |       | Filtrowanie ~                                  |  |
|     |        |       |                                     |                 |                  |                                  |        |       | INFORMACJA<br>Lista postępowań alimentacyjnych |  |

Rysunek 83 - Ujawnione w rejestrze

|   | W przypadku zlecenia ujawnienia postępowania poprzez kliknięcie przycisku Ujawnij, informacja o ujawnieniu przekazywana jest do portalu publicznego - wówczas postępowanie otrzymuje status <i>W trakcie ujawniania</i> . |
|---|----------------------------------------------------------------------------------------------------|
| Q | W przypadku otrzymania komunikatu zwrotnego z portalu publicznego zawierającego datę końca ujawniania postępowania - postępowanie zmienia stan na Ujawniony w KRZ.                                                        |
|   | W przypadku, gdy status <i>W trakcie ujawniania</i> wyświetla się dłużej niż jeden dzień (24h) konieczne jest zgłoszenie błędu poprzez wybranie przycisku <b>Zgłoś błąd</b> u dołu ekranu.                                |

| (Land | Akcja edycji ujawnionego wpisu jest analogiczna do <i>Edytowania wpisu</i> z rozdziału 7.2. |
|-------|---------------------------------------------------------------------------------------------|
|       | Akcja usunięcia ujawnionego wpisu jest analogiczna do Usuwania wpisu z rozdziału 7.3.       |

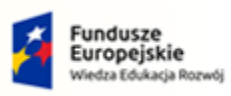

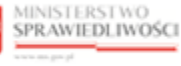

Unia Europejska Europejski Fundusz Społeczny

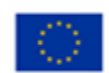

MINISTERSTWO SPRAWIEDLIWOŚCI

Umowa numer 7 z dnia 25 marca 2020 – Budowa, utrzymanie i rozwój Systemu Krajowy Rejestr Zadłużonych.

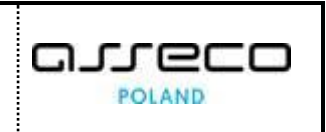

#### 8. Import masowy

Czynność importowania postępowań jest dostępna dla umorzonych postępowań egzekucyjnych oraz dla egzekucji alimentacyjnych.

W celu zaimportowania postępowań wykonaj następujące czynności:

- 1. Uruchom aplikację REJESTR DLA ORGANÓW ADMINISTRACJI PUBLICZNEJ.
- 2. Z panelu bocznego menu wybierz opcję *Import masowy*.

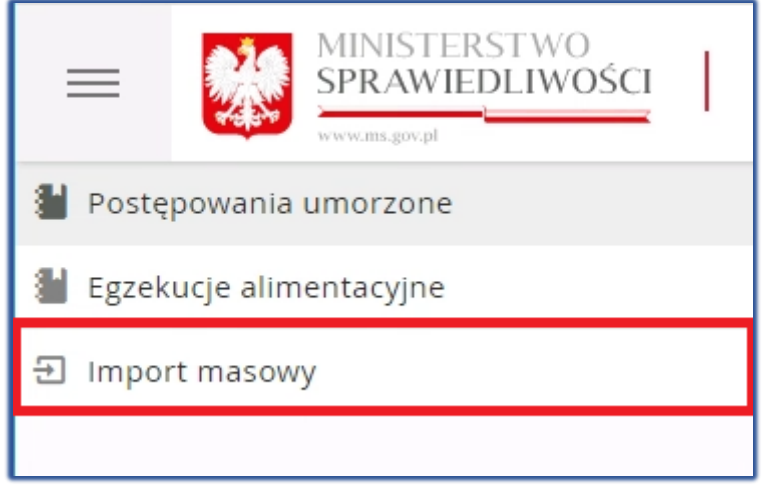

Rysunek 84 - Panel boczny – Egzekucje alimentacyjne

3. Wyświetli się okno Zarządzanie importem postępowań.

| IPORT MASO | WY                                                         |                  |                  |                     |                 |                            |       |                                                                 |
|------------|------------------------------------------------------------|------------------|------------------|---------------------|-----------------|----------------------------|-------|-----------------------------------------------------------------|
| ZARZĄD     | ZANIE IMPORTEM POST                                        | ĘPOWAŃ           |                  |                     |                 |                            |       |                                                                 |
|            |                                                            |                  |                  |                     |                 |                            |       |                                                                 |
| HISTORIA   | IMPORTU                                                    |                  |                  |                     |                 |                            | C     | Filtrowanie ~                                                   |
| Id         | Nazwa pliku                                                | Data utworzenia  | Użytkownik       | Typ<br>postępowania | Rodzaj operacji | Status                     | Akcje | INFORMACJA<br>Lista wszystkich procesów masowego importu danych |
| 100253     | Ujawnij_EGZ2805_20220527_073223_<br>20220516_20220620.csv  | 09.08.2022 13:57 | nazwisko.imie    | EGZ                 | Ujawnij         | W TRAKCIE<br>PRZETWARZANIA |       | postępowań z pliku CSV                                          |
| 100252     | Ujawnij_EGZ_2805_20220527_073223_<br>20220516_20220809.csv | 09.08.2022 13:56 | nazwisko.imie    | EGZ                 | Ujawnij         | ZAIMPORTOWANO              | ۵     |                                                                 |
| 100251     | Ujawnij_EGZ2805_20220527_073223_<br>20220516_20220620.csv  | 09.08.2022 13:56 | nazwisko.imie    | EGZ                 | Ujawnij         | BŁĄD                       | ۵     |                                                                 |
| [          |                                                            |                  | IMPORTUJ NOWE DA | ANE                 |                 |                            |       |                                                                 |
|            |                                                            |                  |                  | Łącznie             | wyników: 3 🕅    | ⊲ 1 ▷ ▷                    | 10 ~  |                                                                 |
|            |                                                            |                  |                  |                     |                 |                            |       |                                                                 |

Rysunek 85 - Wybierz plik

- 4. Okno to zawiera historię importu ze statusem importu (Błąd, Zaimportowano, W trakcie przetwarzania) oraz możliwość importu nowych danych.
- 5. Aby przejść do okna importu z pliku wybierz przycisk + IMPORTUJ NOWE DANE.
- 6. System wyświetli ekran *Nowy import postępowań*, w oknie tym można zaimportować dane z pliku o rozszerzeniu CSV.

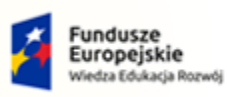

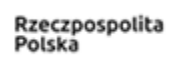

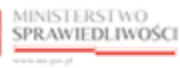

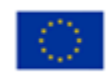

| MINISTERSTWO<br>SPRAWIEDLIWOŚCI<br>www.ens.gow.pl | Umowa numer 7 z dnia 25 marca 2020 – Budowa, utrzymanie i<br>rozwój Systemu Krajowy Rejestr Zadłużonych. |  |
|---------------------------------------------------|----------------------------------------------------------------------------------------------------|--|
|---------------------------------------------------|----------------------------------------------------------------------------------------------------|--|

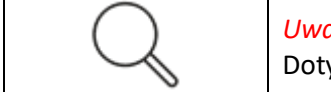

*Uwaga*! Nastąpiła zmiana w funkcjonalności importu postępowań. Dotychczasowy import z pliku ZIP zastąpiono importem z pliku <u>CSV</u>.

- 7. W tym celu wybierz przycisk +WYBIERZ PLIK DO IMPORTU
- 8. Po wybraniu powyższego przycisku wyświetli się okno systemowe, które umożliwi wybór pliku zewnętrznego z dysku.

| IMPORT MASOWY        |                                                                                                    | 뒨                                                                                                    |
|----------------------|----------------------------------------------------------------------------------------------------|----------------------------------------------------------------------------------------------------|
| NOWY IMPORT PO       | DSTĘPOWAŃ                                                                                                    |                                                                                                    |
|                      |                                                                                                    |                                                                                                    |
| IMPORT DANYCH Z PLIK | (U *.CSV                                                                                                    | ← Wstecz                                                                                                    |
| Dane wejściowe       | - WYBIERZ PLIK DO IMPORTU                                                                                                    | Opcje                                                                                                    |
|                      | <ul> <li>Otwieranie</li> <li>← → ~ ↑ → Ten komputer &gt; Dokumenty &gt; Pliki do importu CSV</li> <li>✓ ⊘ Przeszukaj: Pliki do importu</li> </ul>                                                                                                    | Wróć do zarządzania importem                                                                                                    |
|                      | Organizuj     Nowy folder     IEE     IEE | INFORMACJA<br>Rozpoczęcie procesu masowego importowania danych<br>postpowań.<br>UWAGA<br>Nastąpiła zmiana w funkcjonalności importu postępowań.<br>Import danych z pliku ZIP zastąpiono importem z pliku CSV. |
|                      | Nazwe pliku: Ujawnij.£GZ.2805.20220527.073223.20220809 V Pliki niestandardowe V<br>Otwórz Anuluj                                                                                                    |                                                                                                    |

Rysunek 86 - Import pliku z dysku

- 9. Wybrany plik pojawi się na liście Dane wejściowe, aby:
  - a. dokonać zmiany pliku należy wybrać w panelu Opcje przycisk Wybierz inny plik,
  - b. wyświetlić informację dotyczącą struktury pliku CSV przeznaczonego do importu danych postępowań należy wybrać przycisk **Wyświetl pomoc**,
  - c. wrócić do historii importu należy wybrać przycisk Wróć do zarządzenia importem,
  - d. dokonać potwierdzenia importu należy wybrać ponownie przycisk + IMPORTUJ DANE.

| IOWY IMPORT POS          | ΓĘΡΟWAŃ                                                 |                   |
|--------------------------|---------------------------------------------------------|-------------------|
| IMPORT DANYCH Z PLIKU *. | csv                                                     | ←Wstecz           |
| Dane wejściowe           |                                                         | Opcje             |
| Nazwa wybranego pliku    | Ujawnij_EGZ2805_20220527_073223_20220516_2022052722.csv | Wybierz inny plik |
| Rozmiar pliku            | 2.71 KB                                                 | Wyświeti pomoc    |
|                          |                                                         |                   |

Rysunek 87 – Potwierdzenie importu danych - przycisk

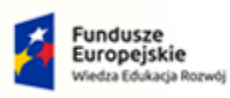

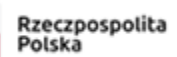

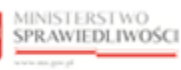

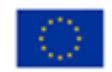

Umowa numer 7 z dnia 25 marca 2020 – Budowa, utrzymanie i rozwój Systemu Krajowy Rejestr Zadłużonych.

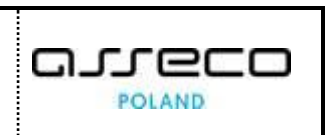

10. W przypadku wybrania czynności 9d (potwierdzeniu importu) system wyświetli informację o rozpoczęciu importu, w celu zapoznania się z wynikiem importu oraz pobrania raportu wybierz przycisk *Wstecz*.

| IMPORT MASOWY                                   |                                                              |                                                                               |
|-------------------------------------------------|--------------------------------------------------------------|-------------------------------------------------------------------------------|
| NOWY IMPORT POST                                | ĘPOWAŃ                                                       |                                                                               |
| Wynik importu<br>Zlecono import postępowań z pl | lku Ujawnij_EGZ_2805_20220527_073223_20220516_2022052722.csv | ×                                                                             |
| IMPORT DANYCH Z PLIKU *.                        | csv                                                          | ←wstecz                                                                       |
| Dane wejściowe                                  |                                                              | Opcje                                                                         |
| Nazwa wybranego pliku                           | Ujawnij_EGZ_2805_20220527_073223_20220516_2022052722.csv     | Wybierz inny plik                                                             |
| Rozmiar pliku                                   | 2.71 КВ                                                      | Wyświeti pomoc                                                                |
|                                                 | + IMPORTUJ DANE                                              | Wróć do zarządzania importem                                                  |
|                                                 |                                                              | INFORMACJA<br>Respocsącie procesu masowego importowania danych<br>possępowań. |

Rysunek 88 - Potwierdzenie importu danych – komunikat

11. W celu pobrania raportu dla zaimportowanych plików o statusie *Zaimportowano* oraz *Błąd* w kolumnie *Akcje* wybierz ikonę *Pobierz raport*.

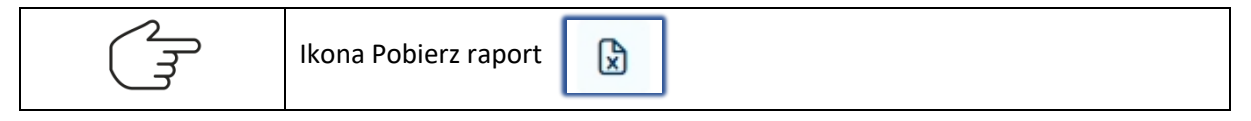

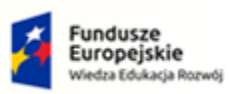

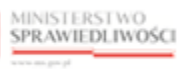

Unia Europejska Europejski Fundusz Społeczny

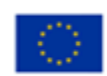

MINISTERSTWO SPRAWIEDLIWOŚCI

Umowa numer 7 z dnia 25 marca 2020 – Budowa, utrzymanie i rozwój Systemu Krajowy Rejestr Zadłużonych.

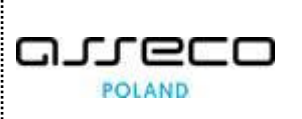

## 9. Spis tabel

| Tabela 1 - Pojęcia i skróty stosowane w dokumencie                 | .3 |
|--------------------------------------------------------------------|----|
| Tabela 2 – Style czcionek                                          | .4 |
| Tabela 3 – Symbole                                                 | .4 |
| Tabela 4 - Podstawowe uprawnienia i role dostępne w aplikacji REGZ | .5 |
| Tabela 5 - Podstawowe uprawnienia i role dostępne w aplikacji REGZ | .5 |
| Tabela 6 – Opis obszarów roboczych pulpitu aplikacji EGZ           | .7 |

## 10. Spis rysunków

| Rysunek 1 - Portal aplikacyjny – strona główna                                            | 6  |
|-------------------------------------------------------------------------------------------|----|
| Rysunek 2 – Rejestr dla organów administracji publicznej – strona główna                  | 7  |
| Rysunek 3 – Pole opisowe                                                                  | 8  |
| Rysunek 4 – Pole opcji                                                                    | 8  |
| Rysunek 5 – Pole z możliwością wyboru                                                     | 8  |
| Rysunek 6 – Pole słownikowe                                                               | 8  |
| Rysunek 7 – Pole dodające nowy blok                                                       | 8  |
| Rysunek 8 – Pole kalendarza                                                               | 9  |
| Rysunek 9 – Bloki akcji                                                                   | 9  |
| Rysunek 10 - Menu podręczne                                                               | 9  |
| Rysunek 11 – Ikona przejścia do innych aplikacji systemu KRZ                              | 10 |
| Rysunek 12 - Wybór aplikacji z dostępnej listy                                            | 10 |
| Rysunek 13 - Potwierdzenie wyjścia z aplikacji                                            | 10 |
| Rysunek 14 – Przejście do Portalu Użytkowników Zarejestrowanych KRZ                       | 11 |
| Rysunek 15 – Panel Filtrowanie listy postępowań umorzonych oraz egzekucji alimentacyjnych | 12 |
| Rysunek 16 - Umorzone postępowanie egzekucyjne (UPE)                                      | 13 |
| Rysunek 17 - Panel boczny - Postępowanie umorzone                                         | 13 |
| Rysunek 18 – Wybór UPE - Robocze                                                          | 14 |
| Rysunek 19 – Wybór pakietu wzorca wniosków                                                | 14 |
| Rysunek 20 – Rodzaj podmiotu - Osoba fizyczna                                             | 15 |
| Rysunek 21 – Rodzaj podmiotu – Podmiot niebędący osobą fizyczną                           | 15 |
| Rysunek 22 - Dane umorzonego postępowania egzekucyjnego                                   | 16 |
| Rysunek 23 – Sąd albo organ egzekucyjny                                                   | 16 |

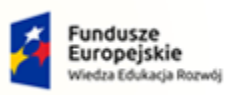

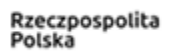

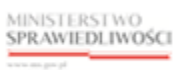

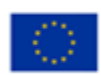

MINISTERSTWO SPRAWIEDLIWOŚCI

www.ens.gov.pl

Umowa numer 7 z dnia 25 marca 2020 – Budowa, utrzymanie i rozwój Systemu Krajowy Rejestr Zadłużonych.

| Rysunek 24 – Lista wpisów UPE                                             | 16 |
|---------------------------------------------------------------------------|----|
| Rysunek 25 - Panel boczny - Postępowanie umorzone                         | 17 |
| Rysunek 26 – Wybór UPE - Robocze                                          | 17 |
| Rysunek 27 – Edycja wpisu o umorzonym postępowaniu egzekucyjnym           | 18 |
| Rysunek 28 – Metryka wpisu UPE                                            | 18 |
| Rysunek 29 - Rodzaj podmiotu UPE                                          | 18 |
| Rysunek 30 - Dane identyfikacyjne UPE                                     | 19 |
| Rysunek 31 - Dane umorzonego postępowania egzekucyjnego                   | 19 |
| Rysunek 32 - Sąd albo organ egzekucyjny                                   | 19 |
| Rysunek 33 - Panel boczny - Postępowanie umorzone                         | 20 |
| Rysunek 34 – Wybór UPE - Robocze                                          | 20 |
| Rysunek 35 – Usuń informacje                                              | 21 |
| Rysunek 36 – Okno potwierdzenia usunięcia danych z rejestru               | 21 |
| Rysunek 37 – Potwierdzenie usunięcia wpisu                                | 21 |
| Rysunek 38 - Panel boczny - Postępowanie umorzone                         | 22 |
| Rysunek 39 – Wybór UPE - Robocze                                          | 22 |
| Rysunek 40 – Edycja wpisu                                                 | 23 |
| Rysunek 41 - Przycisk Historia postępowania                               | 23 |
| Rysunek 42 – Historia modyfikacji wpisu – Postępowanie dla                | 24 |
| Rysunek 43 – Historia modyfikacji wpisu – Modyfikacje danych postępowania | 24 |
| Rysunek 44 – Historia modyfikacji wpisu – Historia operacji               | 24 |
| Rysunek 45 - Panel boczny - Postępowanie umorzone                         | 25 |
| Rysunek 46 – Wybór UPE - Robocze                                          | 25 |
| Rysunek 47 – Ujawnij dane                                                 | 26 |
| Rysunek 48 - Potwierdzenie ujawnienia w Rejestrze publicznym              | 26 |
| Rysunek 49 - Panel boczny - Postępowanie umorzone                         | 27 |
| Rysunek 50 – Wybór UPE – Ujawnione w rejestrze                            | 27 |
| Rysunek 51 - Ujawnione w rejestrze                                        | 28 |
| Rysunek 52 – Egzekucja świadczeń alimentacyjnych (ALI)                    | 29 |
| Rysunek 53 - Panel boczny – Egzekucje alimentacyjne                       | 29 |
| Rysunek 54 – Wybór ALI - Robocze                                          | 30 |
| Rysunek 55 – Wybór pakietu wzorca wniosków                                | 30 |
| Rysunek 56 – Dane podstawowe                                              | 30 |

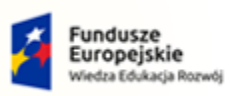

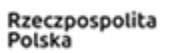

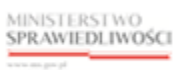

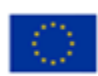

MINISTERSTWO SPRAWIEDLIWOŚCI

Umowa numer 7 z dnia 25 marca 2020 – Budowa, utrzymanie i rozwój Systemu Krajowy Rejestr Zadłużonych.

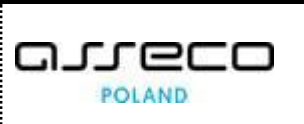

| Rysunek 57 - Dane postępowania                                            |    |
|---------------------------------------------------------------------------|----|
| Rysunek 58 - Lista wpisów ALI                                             | 31 |
| Rysunek 59 - Panel boczny – Egzekucje alimentacyjne                       | 32 |
| Rysunek 60 – Wybór ALI - Robocze                                          | 32 |
| Rysunek 61 – Edycja wpisu                                                 | 33 |
| Rysunek 62 – Metryka wpisu ALI                                            | 33 |
| Rysunek 63 – Dane podstawowe ALI                                          | 34 |
| Rysunek 64 - Dane postępowania ALI                                        | 34 |
| Rysunek 65 - Panel boczny – Egzekucje alimentacyjne                       | 35 |
| Rysunek 66 – Wybór ALI - Robocze                                          | 35 |
| Rysunek 67 – Usuń informacje                                              | 36 |
| Rysunek 68 – Okno usunięcia danych z rejestru                             | 36 |
| Rysunek 69 – Potwierdzenie usunięcia wpisu                                | 36 |
| Rysunek 70 - Panel boczny – Egzekucje alimentacyjne                       | 37 |
| Rysunek 71 – Wybór ALI - Robocze                                          | 37 |
| Rysunek 72 – Edycja wpisu                                                 |    |
| Rysunek 73 - Przycisk Historia postępowania                               |    |
| Rysunek 74 – Historia modyfikacji wpisu – Postępowanie dla                |    |
| Rysunek 75 – Historia modyfikacji wpisu – Modyfikacje danych postępowania |    |
| Rysunek 76 – Historia modyfikacji wpisu – Historia operacji               |    |
| Rysunek 77 - Panel boczny – Egzekucje alimentacyjne                       | 40 |
| Rysunek 78 – Wybór ALI - Robocze                                          | 40 |
| Rysunek 79 – Ujawnij dane                                                 | 41 |
| Rysunek 80 - Potwierdzenie ujawnienia w Rejestrze publicznym              | 41 |
| Rysunek 81 - Panel boczny – Egzekucje alimentacyjne                       | 42 |
| Rysunek 82 – Wybór ALI - Robocze                                          | 42 |
| Rysunek 83 - Ujawnione w rejestrze                                        | 43 |
| Rysunek 84 - Panel boczny – Egzekucje alimentacyjne                       | 44 |
| Rysunek 85 - Wybierz plik                                                 | 44 |
| Rysunek 86 - Import pliku z dysku                                         | 45 |
| Rysunek 87 – Potwierdzenie importu danych - przycisk                      | 45 |
| Rysunek 88 - Potwierdzenie importu danych – komunikat                     | 46 |